说明书

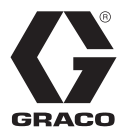

# GLC 4400 **润滑控**制器

3A5251K

用于控制和监控单线阻力式、平行式、系列渐进式和双线、自动润滑系统。不可用于爆炸性环境!

零配件号: 24B591, E 系列: DC 电源 零配件号: 24B596, E 系列: AC 电源

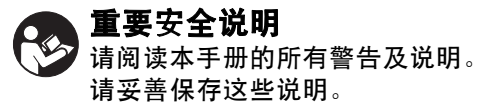

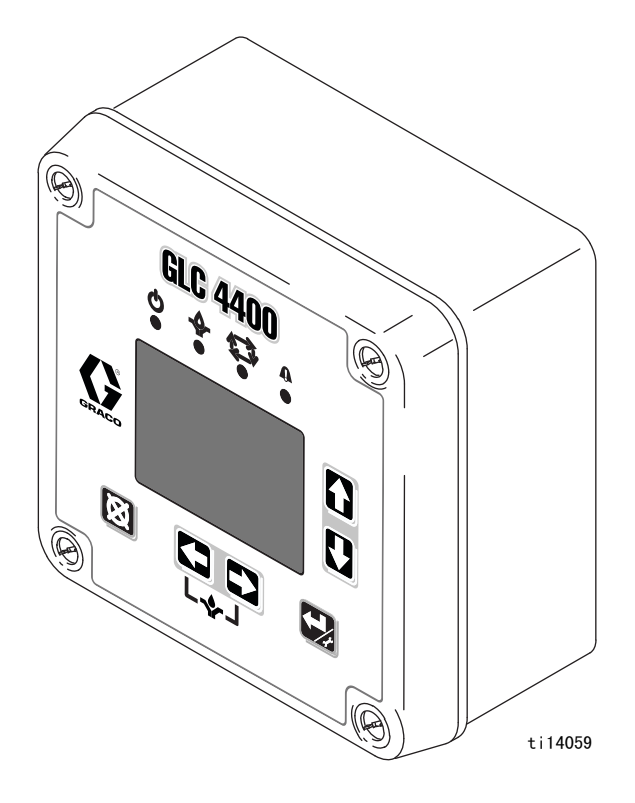

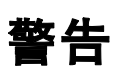

以下为针对本设备的设置、使用、接地、维护及修理的警告。惊叹号标志表示一般性警告,而各种危险标志则表示与 特定的操作过程有关的危险。请参考这些警告。在本手册的其它适当地方还会有另外的与特定产品有关的警告。

| ▲警告 |                                                                                                    |  |  |
|-----|----------------------------------------------------------------------------------------------------|--|--|
|     | <ul> <li>触电危险</li> <li>该设备必须接地。系统接地不当、设置不正确或使用不当都可导致电击。</li> <li>在断开任何电缆连接或进行设备维修之前,要关掉总开关并切断其电源。</li> <li>只能连接到已接地的电源上。</li> <li>所有的电气接线都必须由合格的电工来完成,并符合当地的所有规范和标准。</li> </ul>                                                                                                    |  |  |
|     | <ul> <li>设备误用危险</li> <li>误用设备会导致严重人员伤亡。</li> <li>疲劳时或在吸毒或酗酒之后不得操作本装置。</li> <li>不要超过额定值最低的系统组件的最大工作压力或温度额定值。参见所有设备手册中的技术数据。</li> <li>设备需每天检查。已磨损或损坏的零配件要立刻修理或更换,只能使用生产厂家的原装替换用零配件进行修理或更换。</li> <li>不要对设备进行改动或修改。</li> <li>只能将设备用于其预定的用途。有关资料请与经销商联系。</li> <li>让软管和电缆远离公共区域、尖锐边缘、移动部件及热的表面。</li> <li>不要扭绞或过度弯曲软管或用软管拽拉设备。</li> <li>儿童和动物要远离工作区。</li> <li>要遵照所有适用的安全规定。</li> </ul> |  |  |

## 组件标识

### 键盘、显示屏和图标

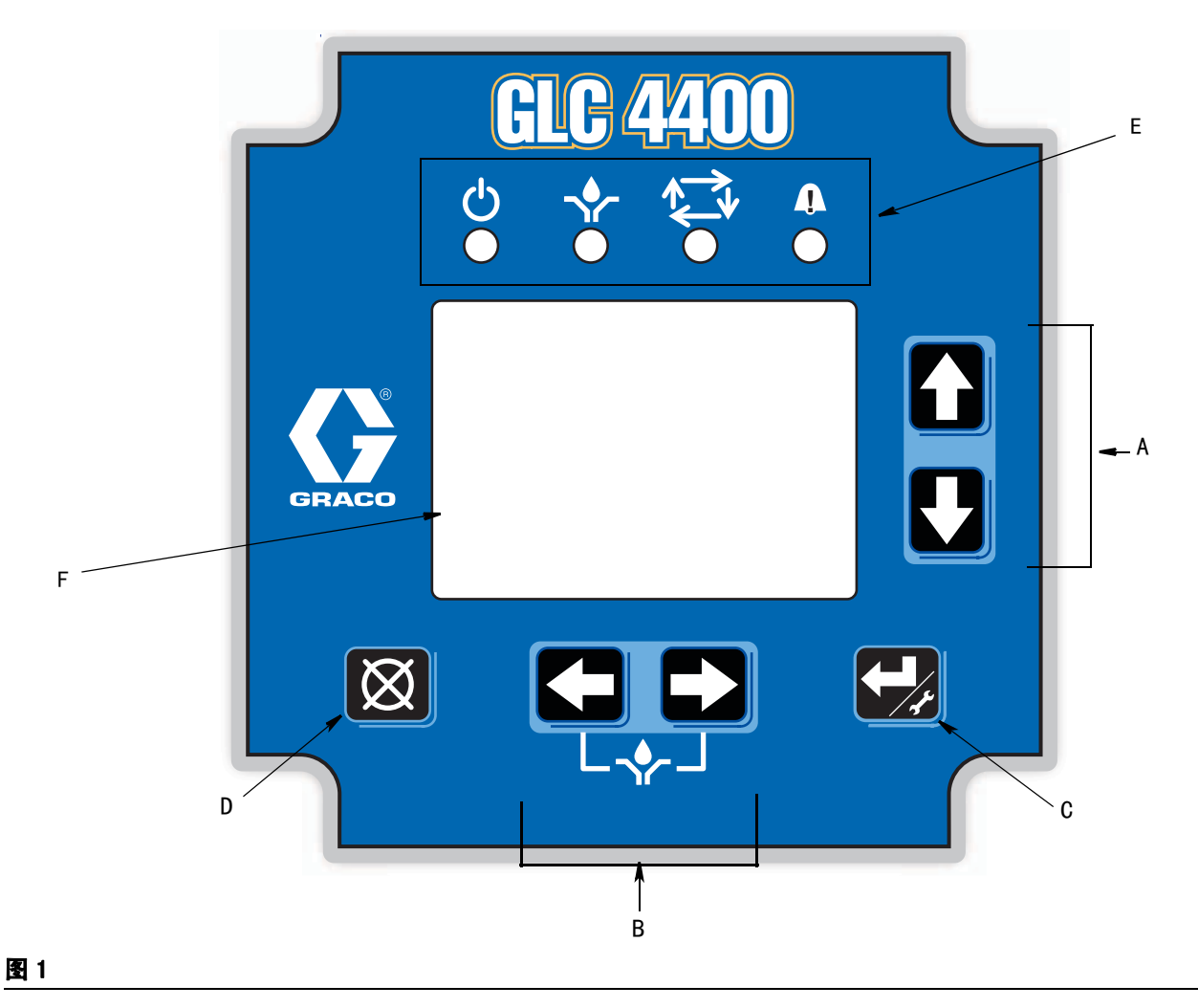

#### 运行模式功能

#### 方向箭头

- A 上 / 下箭头键:调节对比度。
- B 左 / 右箭头键:调节亮度。
  - 同时按下左右箭头键,手动启动泵循环。

#### 键盘图标

注释:键盘图标在第 4 页的图标中有介绍。

- C "回车"键按住 3 秒钟。允许进入设置。
- D "重置"键:按住 3 秒钟。重置设备为正常泵关闭状态。也用于重置警报条件。
- E 功能 LED:参见第 4 页,了解这些图标的说明。
- F 显示屏。

#### 图标定义

以下图标在本说明书手册整篇和控制器运行及设置屏幕上使用。如果不确定图标的含义,请参考本表。

电源接通指示灯\*。当润滑控制器通电时,位于显示屏上功能图标下的绿色 LED 亮起 <u>71</u> **泵开启指示灯 \*。**当泵开启运行时,位于显示屏上功能图标下的黄色 LED 亮起图标也显示在 Prelube 运行屏幕左上侧 (参见第 37 页)。 **泵关闭指示灯\*。**当泵关闭运行时,图标显示在运行屏幕左上侧(参见第 38 页)。 **警报事件触发。**当出现警报事件时,LED 亮起。图标也显示在警报屏幕右上侧(参见第 40 页)。 亮度调节。使用左 / 右箭头键调节显示屏背光亮度 (更亮或更暗) (参见第 20 页)。 对比度调节。使用上 / 下箭头键调节屏幕对比度 (参见第 20 页 )。 低液位警报。图标显示在显示屏上。指示润滑流体液位低。 更改图标。当该图标出现在 PIN 设置屏幕上时,指示可更改 PIN 号或可添加新的 PIN 号。 锁定图标。指示设置屏幕受密码保护,需要用户提供正确 PIN 号以访问该功能。 **设置模式现用。**当用户在设置模式的主设置屏幕上时,图标显示在显示屏的右上角。 **定时器模式启用。**当定时器设置或运行屏幕显示时,图标也出现在显示屏的右侧(第 24、27、37 和 38 页 )。 **压力模式启用。**当压力设置或运行屏幕显示时,图标也出现在显示屏的右侧(第 25 和 37 页 )。 **压力模式故障。**图标显示在警报屏幕上,表示压力开关跳闸前,已经到期限时间了。 **循环计数模式启用 \*。**位于显示屏上功能图标下的黄色 LED 亮起。当循环设置或运行屏幕显示时, 图标也出现在显示屏的右侧(第 25 和 38 页)。 123 机器计数启用。当机器计数屏幕显示时,图标显示在设置或运行屏幕的右侧(第 27 和 39 页 )。 机器计数故障。当图标显示在警报屏幕上时,表示在到期前,尚未收到机器计数器的设置数 ( 第 39 页 )。 :|3 这将触发警报事件。 **循环开关输入故障。**图标显示在警报屏幕的中心,表示在收到循环开关启动的设置数前,已经到期限时间了 (参见警报屏幕,第40页)。 🗛 **警报\*。位于显示屏上功能图标下的红**色 LED 亮起。当输入无效的运行值时,该图标也出现在显示屏上。

\*参见字段 E( 第 3 页 ),了解这些功能图标的位置。

安装

### **典型安装**

图 2 中所示的安装仅作为系统部件的选择和安装指南。若需设计一套适合您特定需求的系统, 请联系 Graco 公司的经销商以寻求帮助。

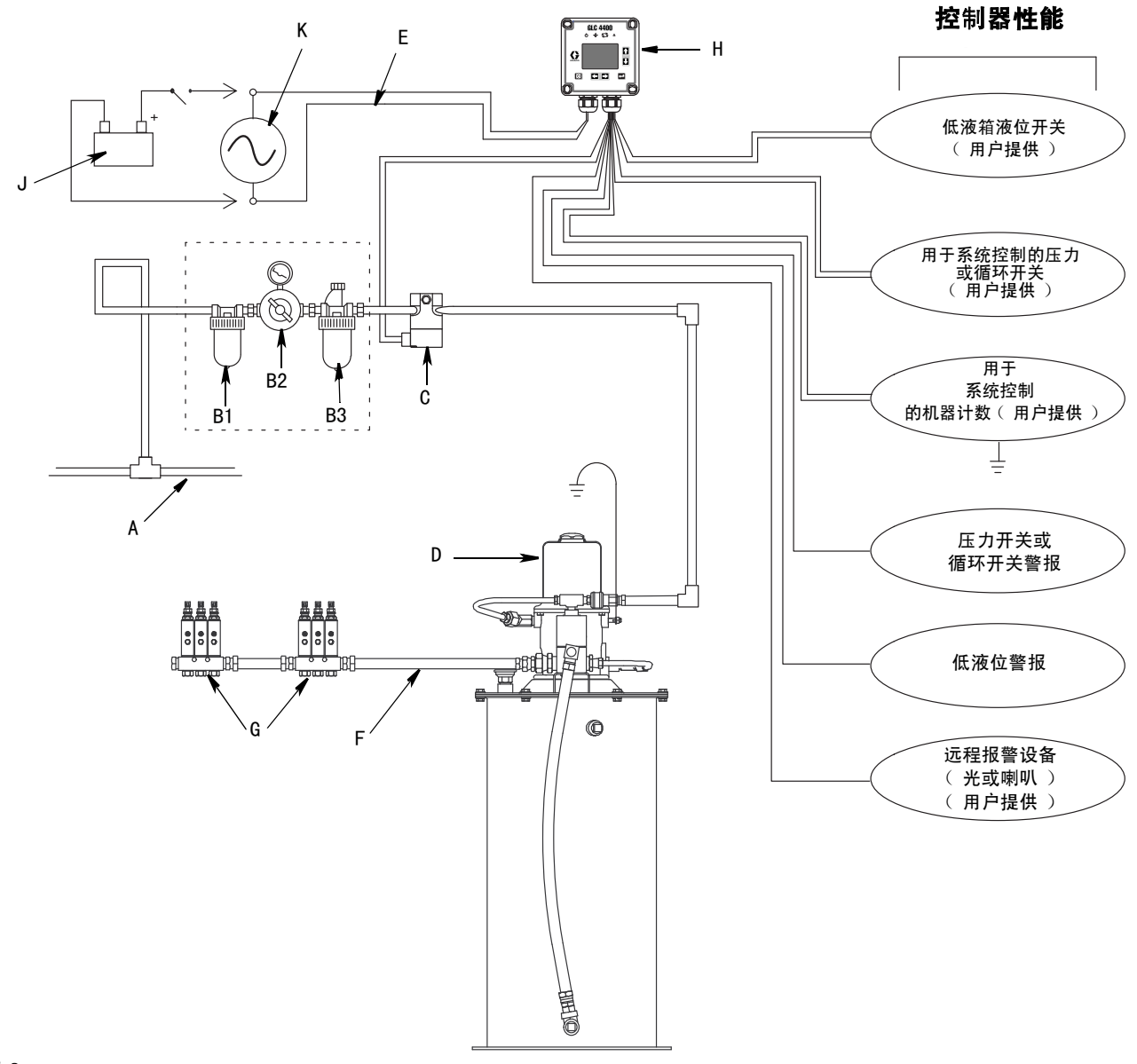

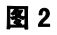

- A 主供气
- B 过滤器 / 调节器 / 润滑器组件
  - B1 过滤器
  - B2 调节器
  - B3 润滑器
- C 空气电磁阀
- D 泵模块
- E 点火开关
- F 高压润滑剂供应管路

- G 喷射器排
- H 润滑控制器
- J 型号 24B591 12/24VDC 电源
- K 型号 24B596 115/230VAC 电源

### 安**装润滑控**制器

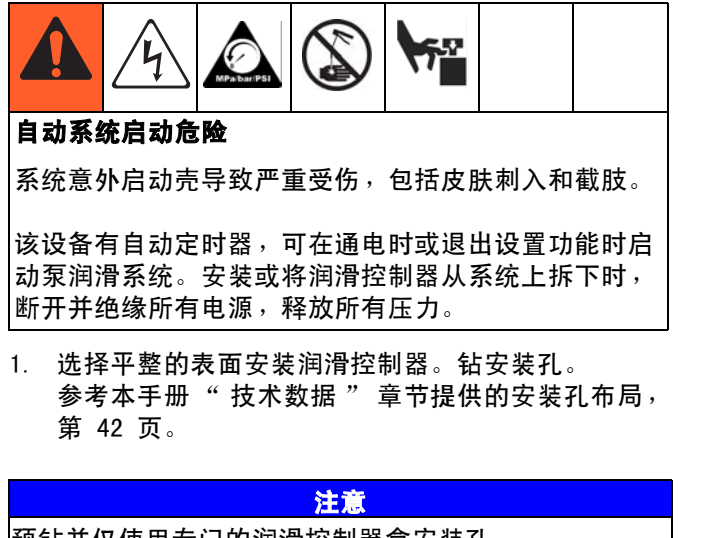

预钻并仅使用专门的润滑控制器盒安装孔。 未使用指定的安装孔可造成电路板损坏。

 拆下润滑控制器盖并将接线盒与预钻的孔对齐
 (图3,a)。使用四个6#螺丝(未提供), 将接线盒固定到安装表面上。

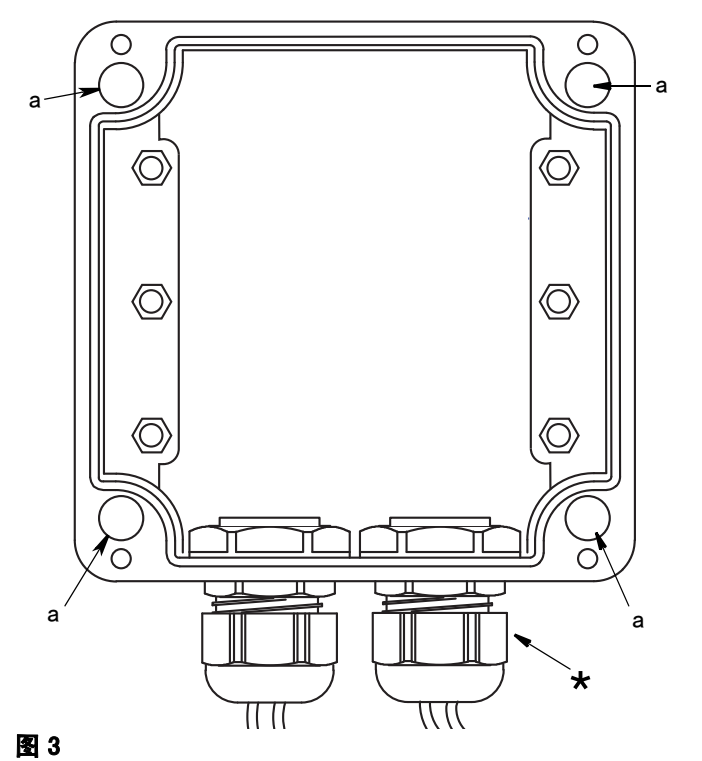

\* 零配件未提供。如要维持 IP69K 额定值, 必须使用正确的接头。

### 接地

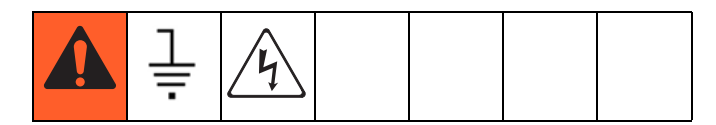

必须将设备接地。通过接地,可给电流提供静电聚集时 或发生短路时逃逸的通路,减少出现静电和电击的危险。

- 1. 从(b)松开 M6 螺丝。
- 使用相应规格的 M6 圆形端子(未提供)将不超过
   3 根的接地线连到(b)上。
- 如果使用超过3条线,将所需数量的跳线接到临近的螺丝端子上。

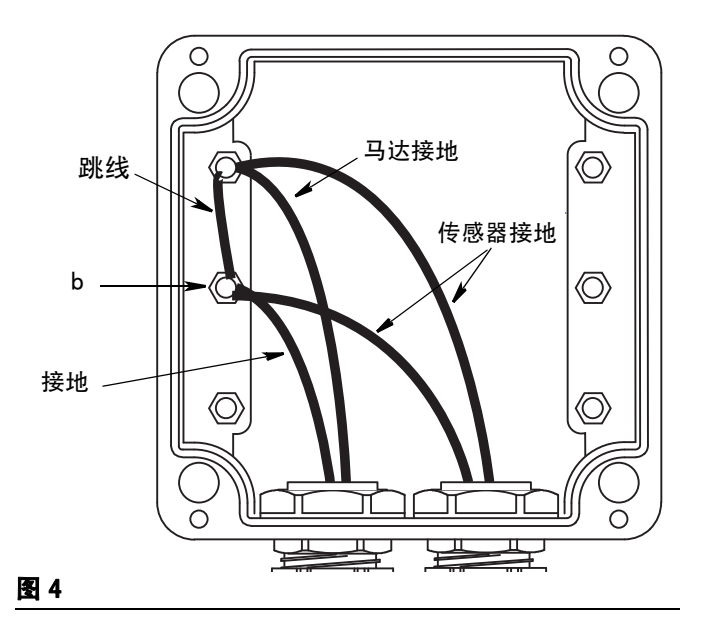

### 系统配置和接线

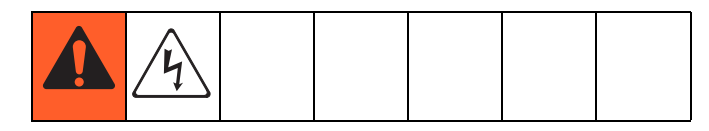

以下页面的系统配置图(图5-图7), 传感器接线图 (图8-图10)和接线图(图11-图16), 显示了典型喷射器、分配阀和双线润滑系统配置。

参考表 1、2 和 3,确定所需的系统配置、 传感器配置和接线图以设置系统。

表 4 显示了更多(可选)的设置配置 (图 17 - 图 19)。

### 表 1: 系统配置

| 系统  | 8 | 页  |
|-----|---|----|
| 分配阀 | 5 | 8  |
| 双线路 | 6 | 9  |
| 喷射器 | 7 | 10 |

#### 表 2: 传感器接线配置

| 传感器 |    | 页  |
|-----|----|----|
| 干触点 | 8  | 11 |
| 源流  | 9  | 11 |
| 散热  | 10 | 11 |

#### 表 3: 操作模式

| <u> </u>           | -1.757 |    | Ŧ        |
|--------------------|--------|----|----------|
| <b>展</b> 式         | 切率     | 凶  | <u>р</u> |
| 时间开 / 时间关          | DC     | 11 | 12       |
| 时间开 / 时间关          | AC     | 12 | 12       |
| 循环开或压力开 /<br>时间关   | DC     | 13 | 13       |
| 循环开或压力开 /<br>时间关   | AC     | 14 | 13       |
| 循环开或压力开 /<br>机器计数关 | DC     | 15 | 14       |
| 循环开或压力开 /<br>机器计数关 | AC     | 16 | 14       |

#### 表 4: 可选的 1/0 接线图

| 系统模式      | 电源接线图                                   |
|-----------|-----------------------------------------|
| 低液位开关     | 图 17,第 15 页                             |
| 外部手动运行    | 图 17,第 15 页                             |
| 0.K. 触点分离 | 图 17,第 15 页                             |
| 辅助和低液位警报  | DC:图18,第16页<br>115/230 VAC:图19,<br>第16页 |

#### 系统配置

分配阀系统

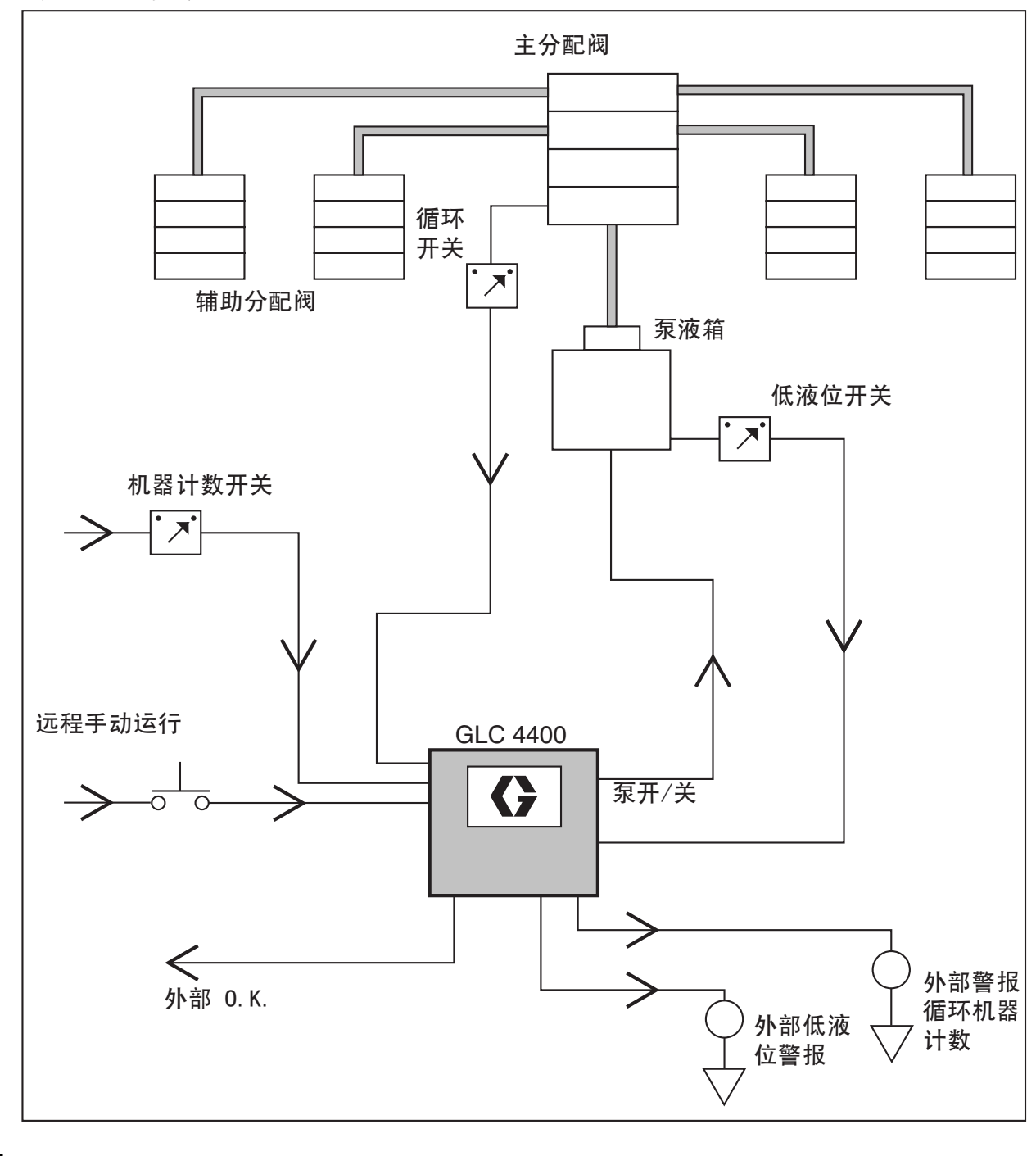

双线路系统

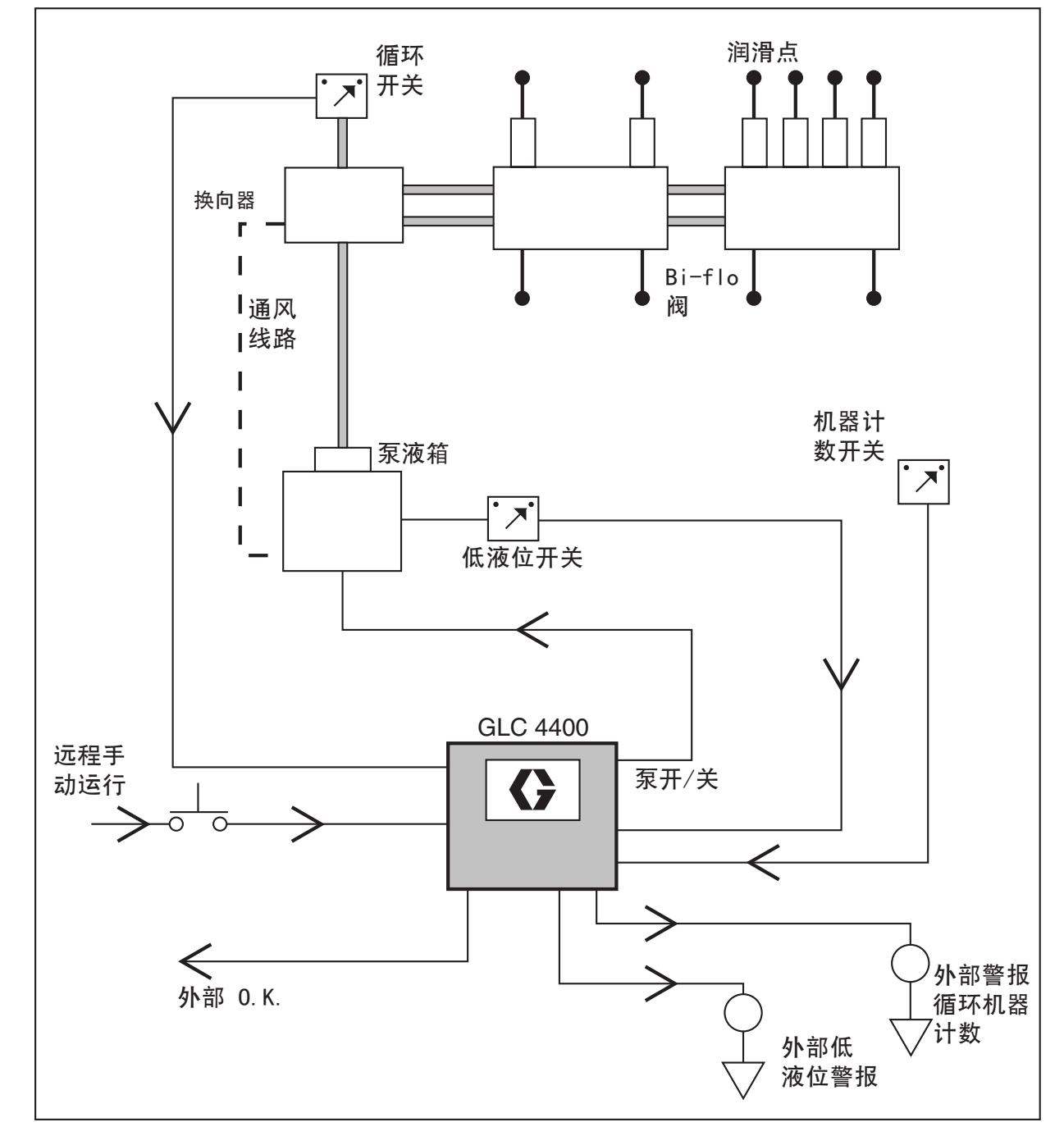

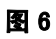

### 注入器系统

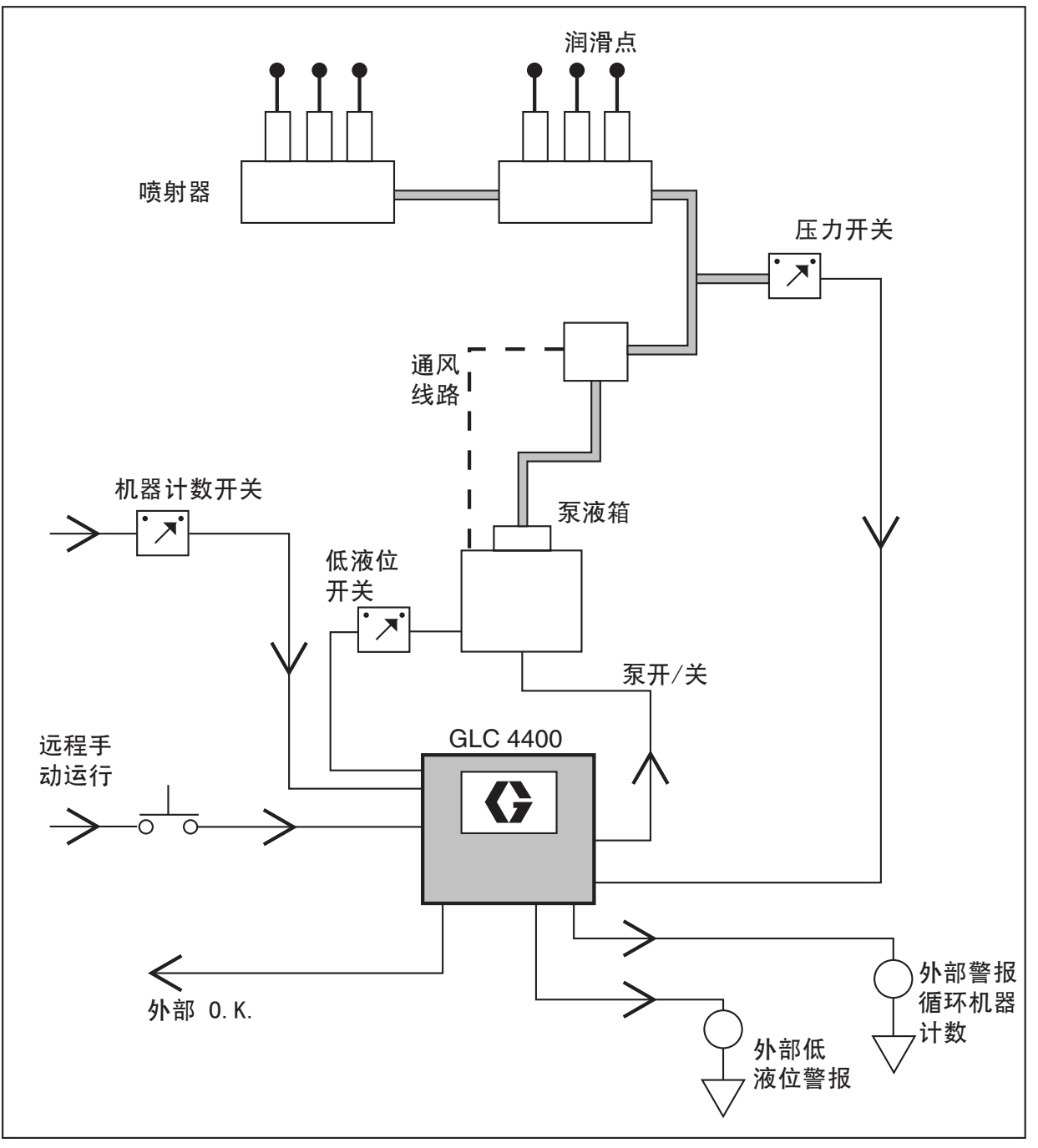

#### 系统接线

| 注意                                  |  |  |
|-------------------------------------|--|--|
| 请勿将任何 SW+(13,9,5,1)和 SW-(16,12,8,4) |  |  |
| 针脚连在一起,无论是直连还是通过开关闭合。               |  |  |
| 否则会引起短路,将禁用并对控制器造成潜在损坏。             |  |  |

#### 注释:

- 在 AC 控制器 (p/n 24B596) 上, J7 带是线 (输入)电压,但 J6 带全部是 24VDC。
   在 DC 控制器 (p/n 24B591) 上, J6 和 J7 端子上全部承载的是输入电压。
- SEN (x) 跳线必须现场安装。

#### 输入传感器接线:

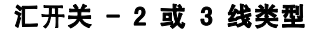

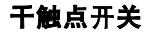

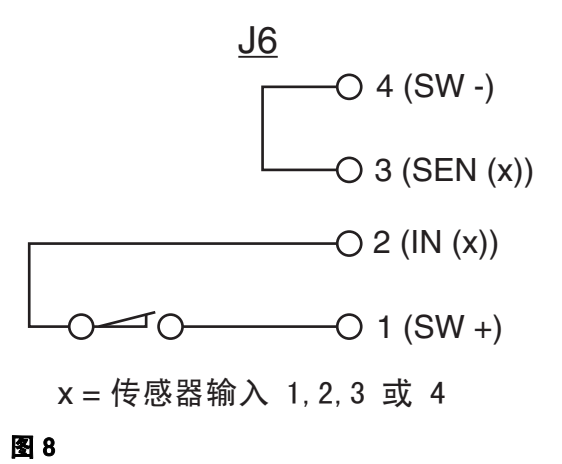

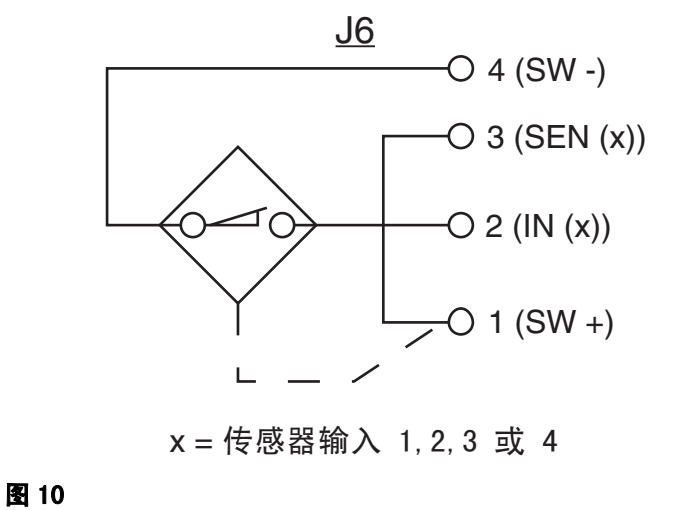

#### 源开关 - 2 或 3 线类型

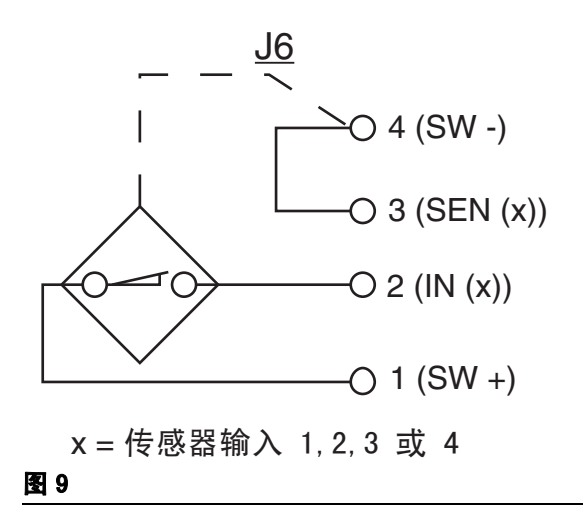

#### 9 - 30VDC

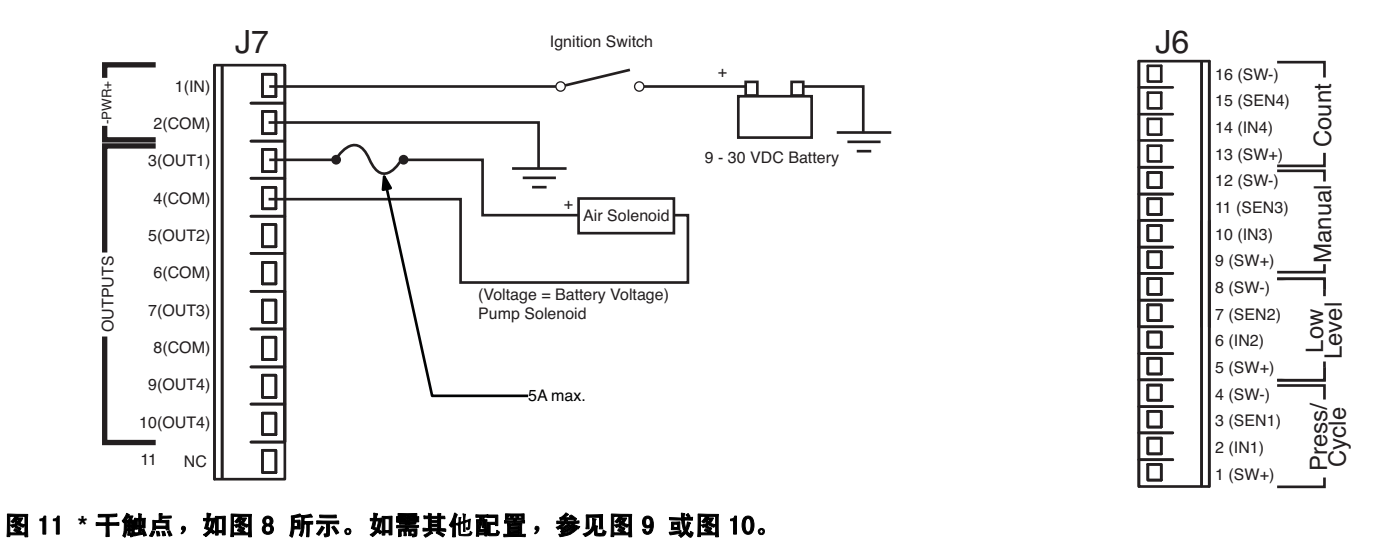

#### 100VAC/240VAC

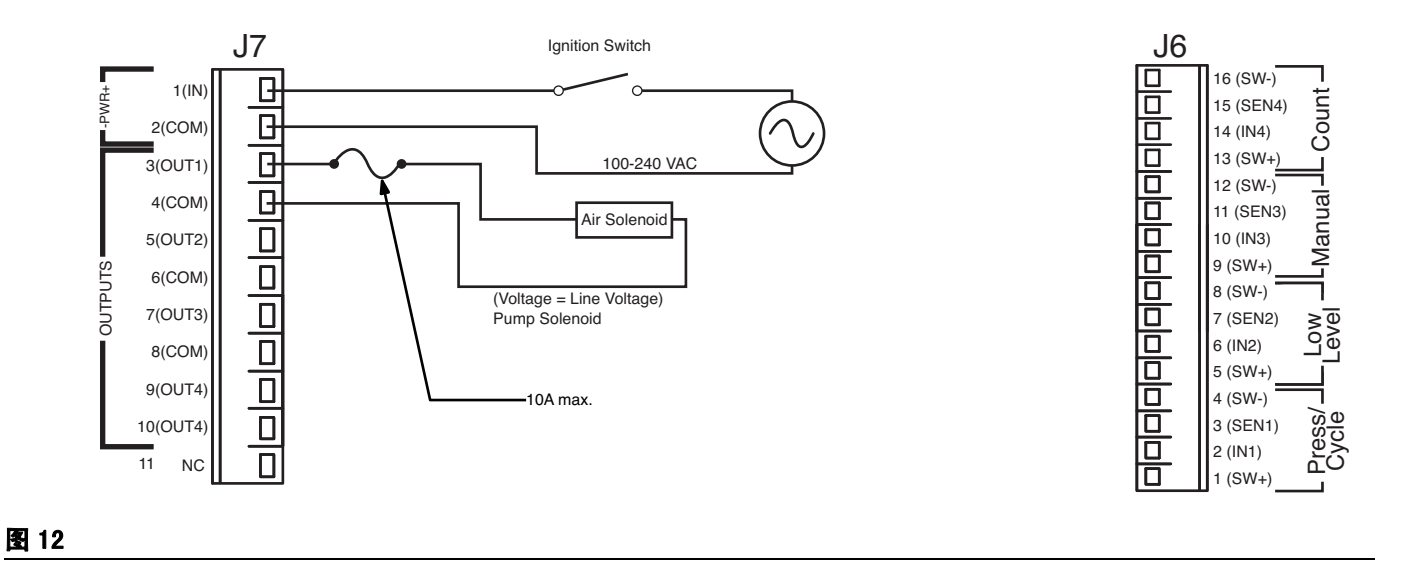

#### 系统接线

#### **泵开 = 循环或压力; 泵关 = 时间**

#### 9 - 30VDC

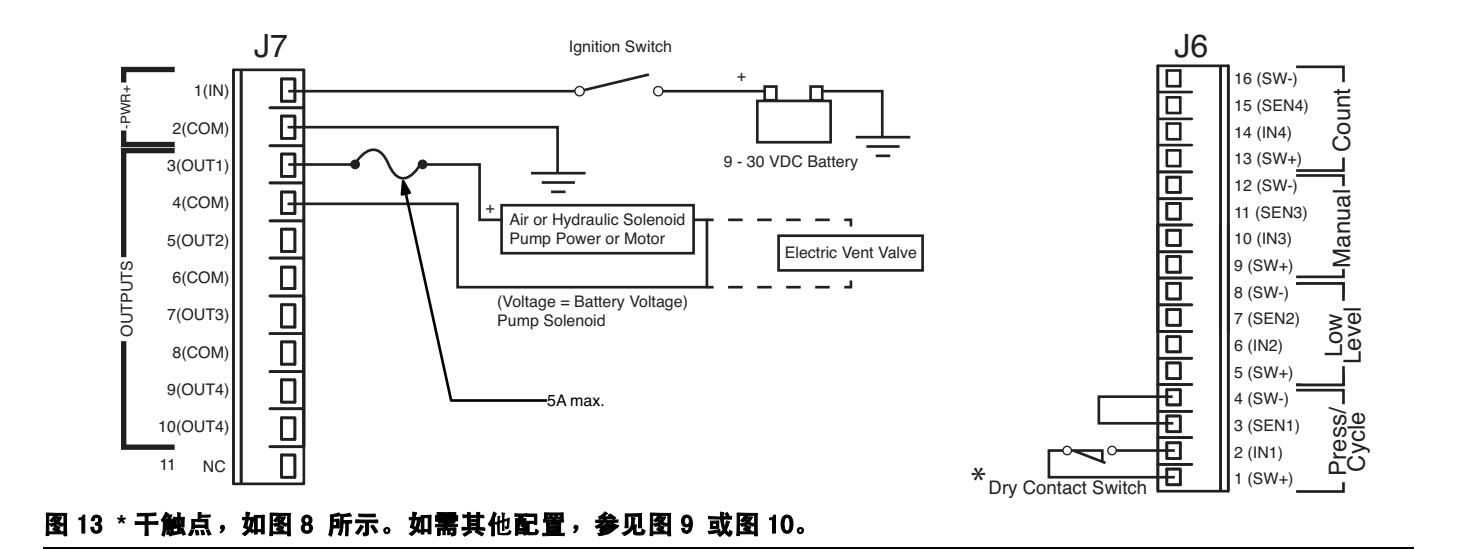

100VAC/240VAC

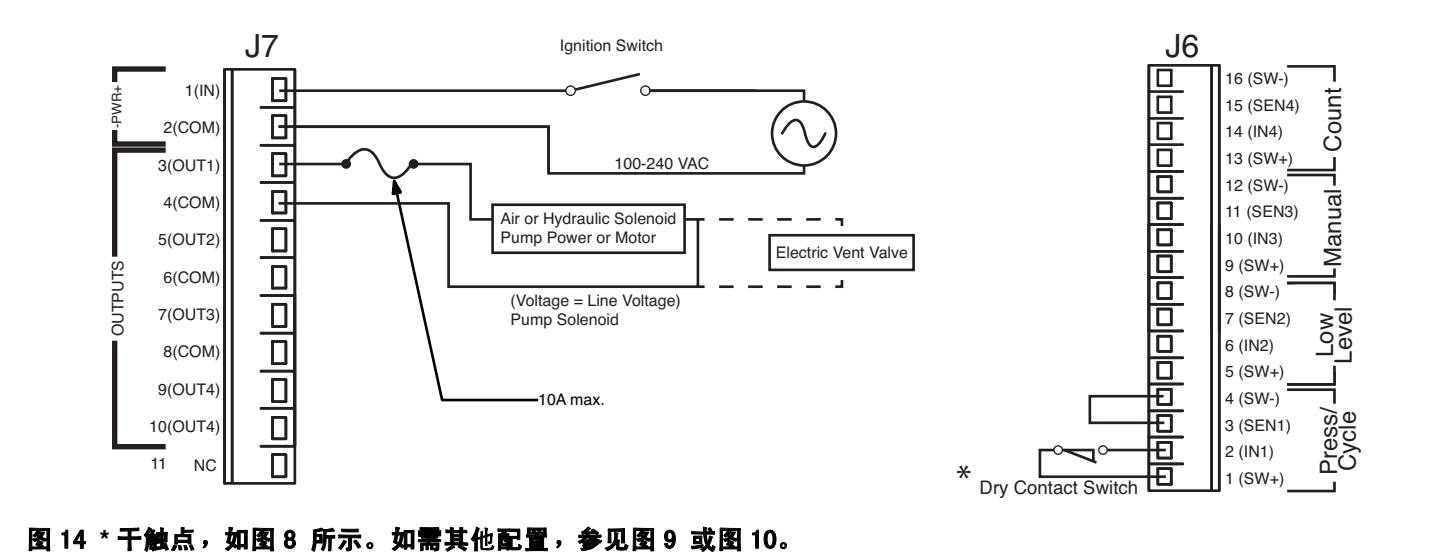

#### 系统接线

**泵**开 = 循环或压力; 泵关 = 机器计数

#### 9 - 30VDC

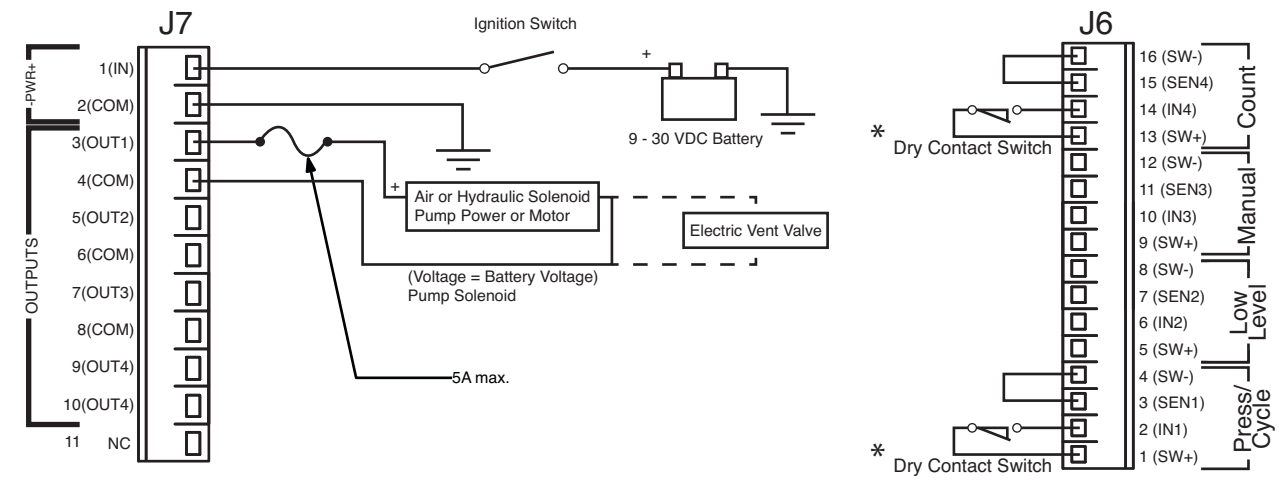

#### 图 15 千触点,如图 8 所示。如需其他配置,参见图 9 或图 10。

#### 100VAC/240VAC

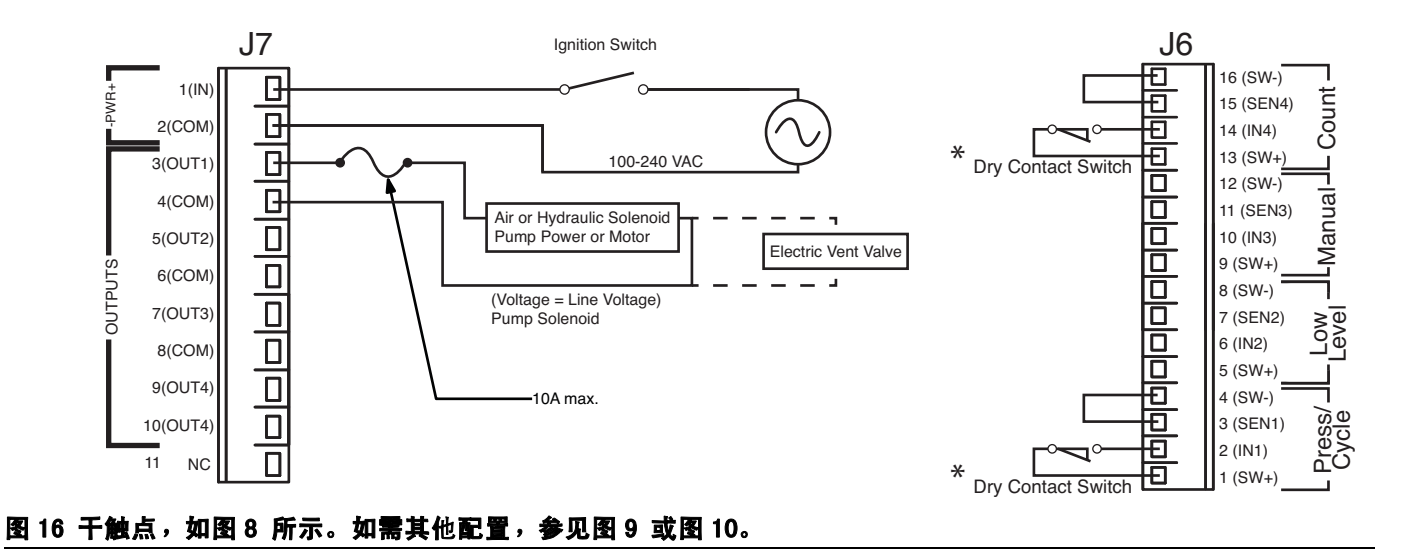

#### 系统接线选项

| 注意                                                                                      |  |  |
|-----------------------------------------------------------------------------------------|--|--|
| 请勿将任何 SW+(13,9,5,1)和 SW−(16,12,8,4)<br>针脚连在一起,无论是直连还是通过开关闭合。<br>否则会引起短路,将禁用并对控制器造成潜在损坏。 |  |  |

#### 所有设备:低液位开关 / 外部手动运行 /0.K. 触点分离

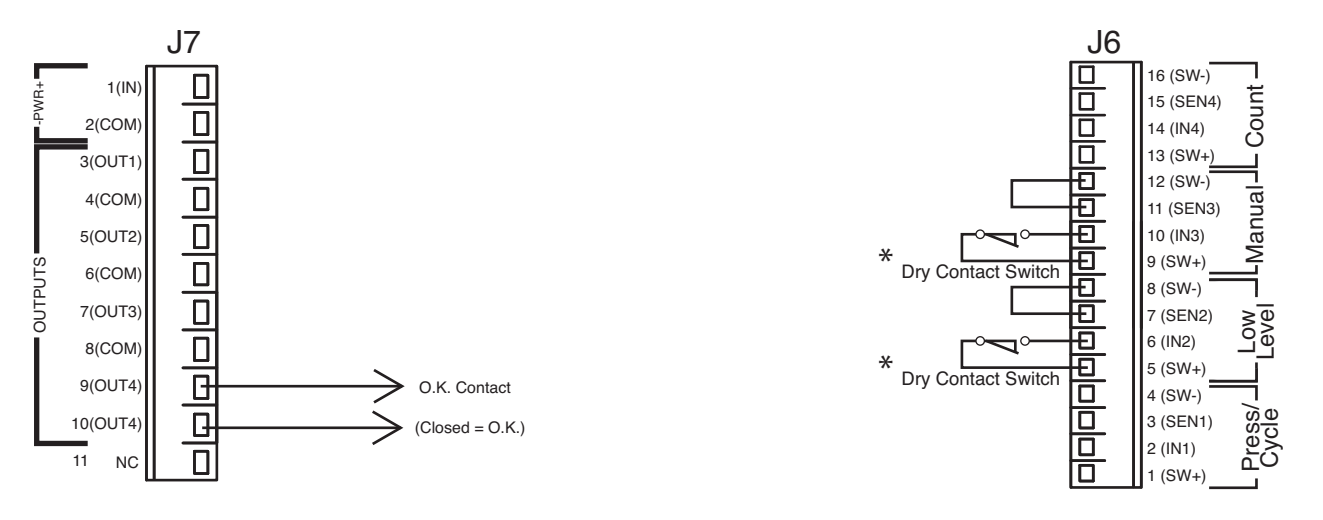

图 17 千触点,如图 8 所示。如需其他配置,参见图 9 或图 10。

#### 系统接线选项:警报

9 - 30VDC

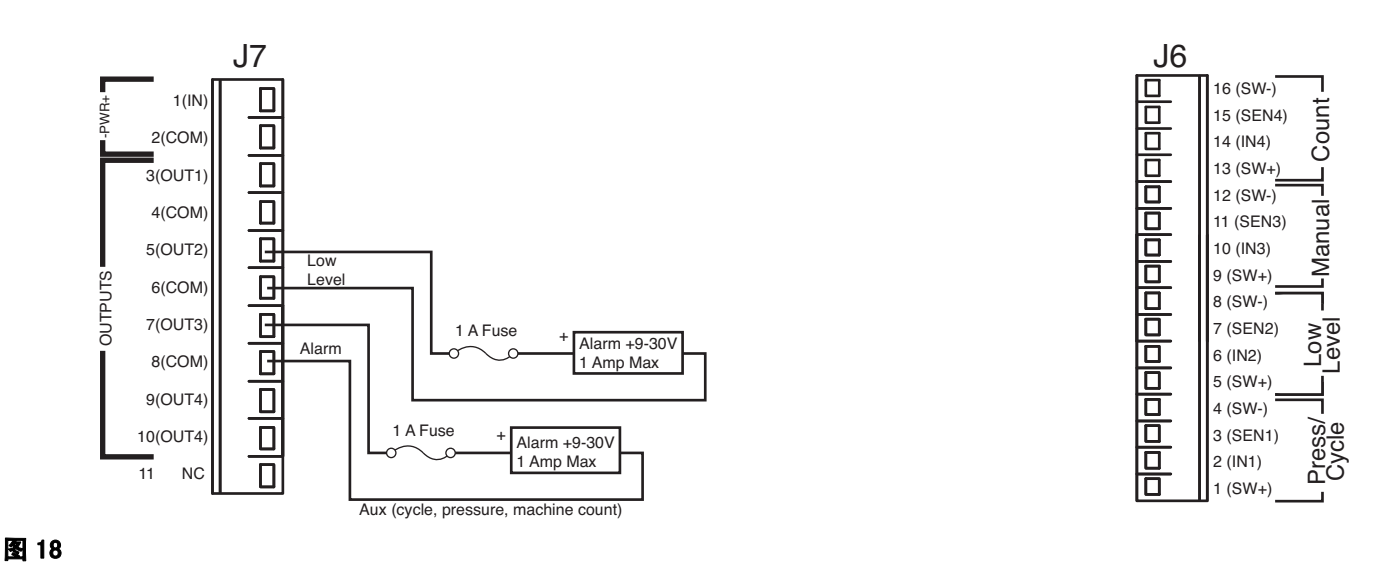

#### \_

#### 100/240VAC

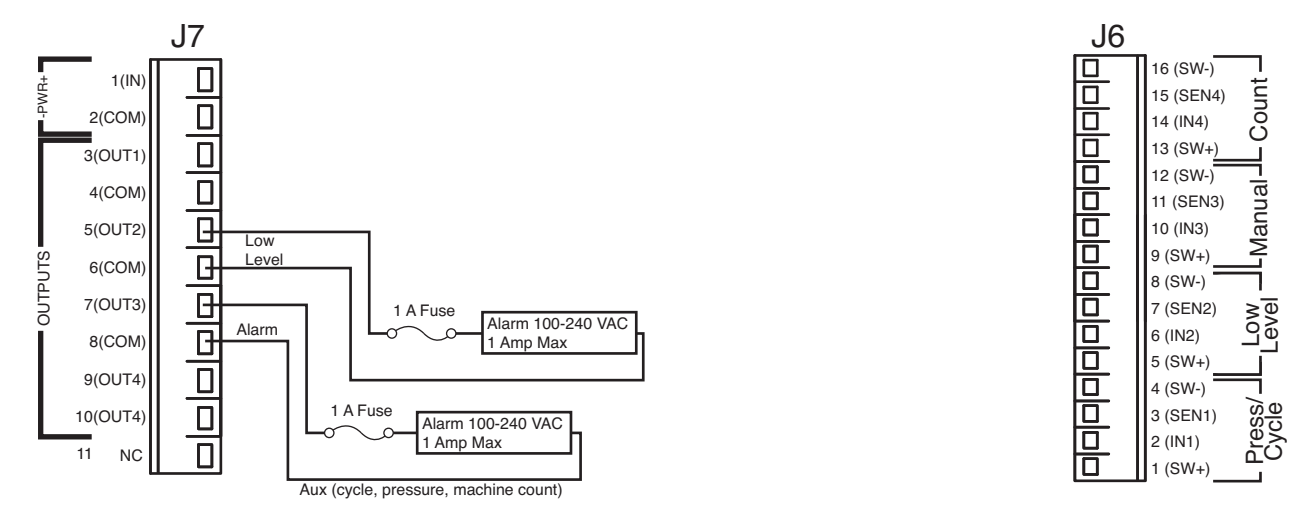

### 应用设置说明

### GLC4400 单线平行设置

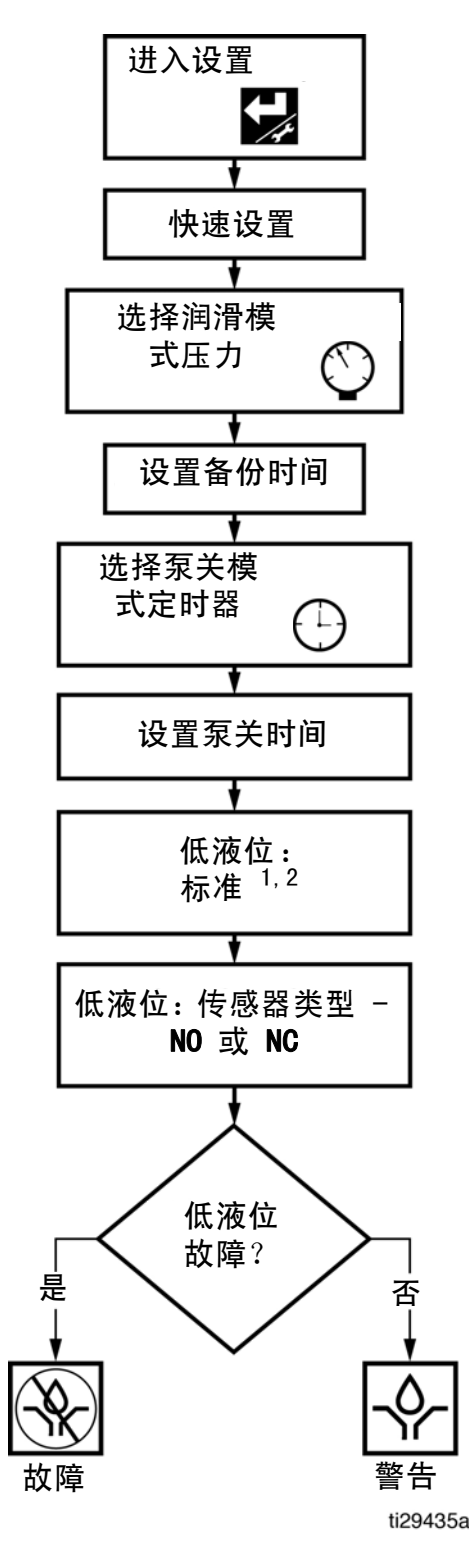

#### 接线信息

| 信号     | J?+, –            |
|--------|-------------------|
| 功率     | J7 1, 2           |
| 泵      | J7 3, 4           |
| LL 警报  | J7 5, 6<br>( 可选 ) |
| Aux 警报 | J7 7, 8<br>( 可选 ) |

| 信号                | J? 针脚 #       |
|-------------------|---------------|
| 压力开关              | J6 2          |
| 低液位               | J6 6<br>(可选)  |
| 远程运行              | J6 10<br>(可选) |
| 机器计数 <sup>3</sup> | J6 14<br>(可选) |

#### 考虑高级设置

| 建议       | ADVANCED-> PIN CODE<br>( 高级 -> PIN 码 ) |
|----------|----------------------------------------|
| 往复泵?     | ADVANCED -> PULSED<br>( 高级 -> 加脉冲 )    |
| 启动时润滑延迟? | ADVANCED -> POWER Up<br>( 高级 -> 通电 )   |
| 预润滑?     | ADVANCED -> POWER Up<br>( 高级 -> 通电 )   |

- 1. 如果未连接低液位,选择 SKIP( 跳过 )。
- 2. 如果 G3 泵,选择 PADDLE ( 搅拌 )。
- 3. 参见手册的设置说明章节,了解机器计数设置信息。

### GLC4400 系列渐进式设置

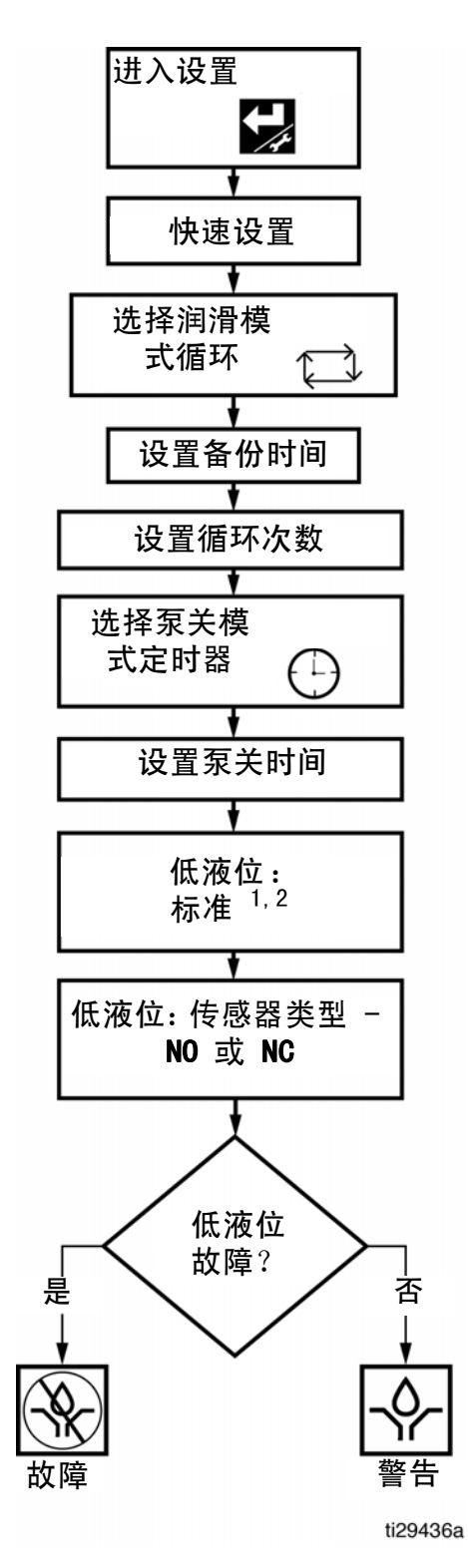

#### 接线信息

| 信号     | J?+, –            |
|--------|-------------------|
| 功率     | J7 1, 2           |
| 泵      | J7 3, 4           |
| LL 警报  | J7 5, 6<br>( 可选 ) |
| Aux 警报 | J7 7, 8<br>( 可选 ) |

| 信号                | J? 针脚 #         |
|-------------------|-----------------|
| 压力开关              | J6 2            |
| 低液位               | J6 6<br>(可选)    |
| 远程运行              | J6 10<br>( 可选 ) |
| 机器计数 <sup>3</sup> | J6 14<br>(可选)   |

#### 考虑高级设置

| 预润滑?     | ADVANCED -> POWER Up<br>( 高级 -> 通电 )   |
|----------|----------------------------------------|
| 启动时润滑延迟? | ADVANCED -> POWER Up<br>( 高级 -> 通电 )   |
| 往复泵?     | ADVANCED -> PULSED<br>( 高级 -> 加脉冲 )    |
| 建议       | ADVANCED-> PIN CODE<br>( 高级 -> PIN 码 ) |

- 1. 如果未连接低液位,选择 SKIP ( 跳过 )。
- 2. 如果 G3 泵,选择 PADDLE ( 搅拌 )。
- 3. 参见手册的设置说明章节,了解机器计数设置信息。

### GLC4400 基于时间设置

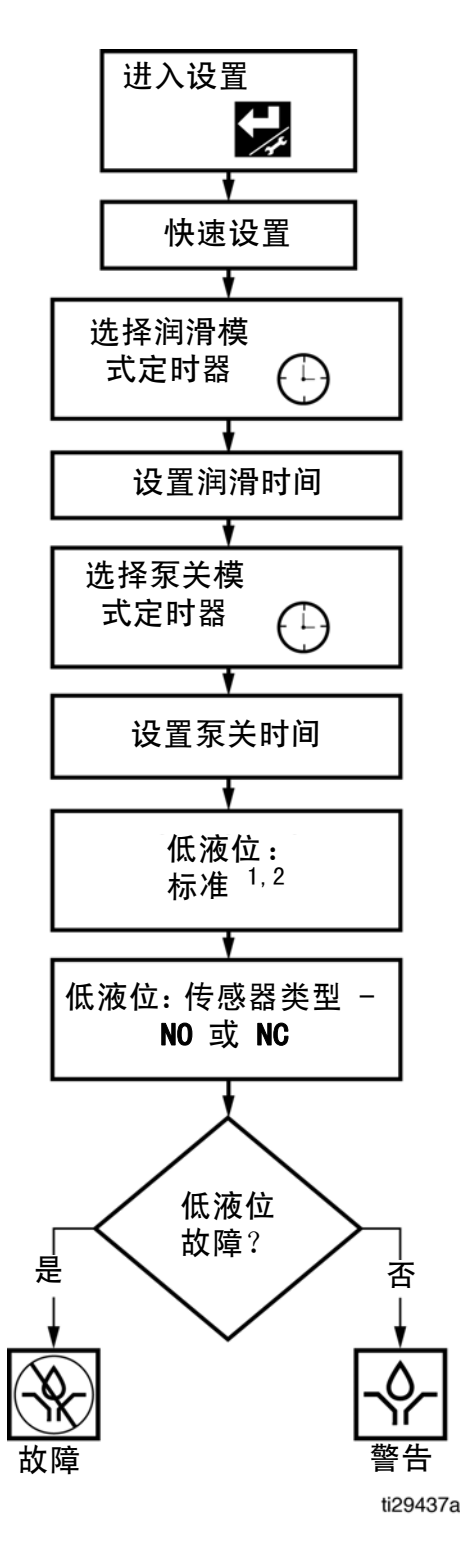

#### 接线信息

| 信号     | J?+, –            |
|--------|-------------------|
| 功率     | J7 1, 2           |
| 泵      | J7 3, 4           |
| LL 警报  | J7 5, 6<br>( 可选 ) |
| Aux 警报 | J7 7, 8<br>( 可选 ) |

| 信号                | J? 针脚 #         |
|-------------------|-----------------|
| 压力开关              | J6 2            |
| 低液位               | J6 6<br>( 可选 )  |
| 远程运行              | J6 10<br>( 可选 ) |
| 机器计数 <sup>3</sup> | J6 14<br>( 可选 ) |

#### 考虑高级设置

| 预润滑?     | ADVANCED -> POWER Up<br>( 高级 -> 通电 )   |
|----------|----------------------------------------|
| 启动时润滑延迟? | ADVANCED -> POWER Up<br>( 高级 -> 通电 )   |
| 往复泵?     | ADVANCED -> PULSED<br>( 高级 -> 加脉冲 )    |
| 建议       | ADVANCED-> PIN CODE<br>( 高级 -> PIN 码 ) |

- 1. 如果未连接低液位,选择 SKIP ( 跳过 )。
- 2. 如果 G3 泵,选择 PADDLE ( 搅拌 )。
- 3. 参见手册的设置说明章节,了解机器计数设置信息。

### 设置

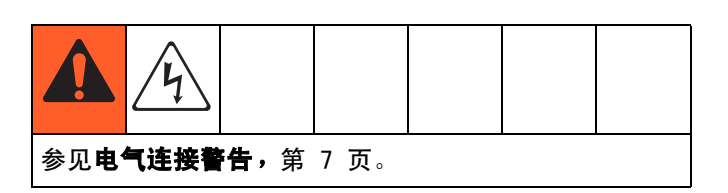

当润滑控制器首次通电时,显示以下确认屏幕。

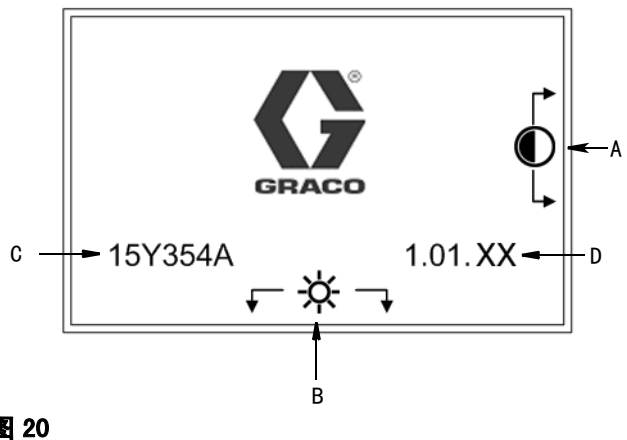

#### 图 20

- 显示屏对比度调节:可使用上下箭头来调节显示屏 А 对比度。
- B 亮度调节:可使用左右箭头来调节背光亮度。

注释:对比度和亮度调节可在任何时候在任何运行屏幕 上进行。

- c 软件(零配件号): 15Y354
- D (软件)版本: 1.01.XX

注释:图 20 中所示的软件版本 (D)示例显示了 "XX" 为最后两位数字。在控制器屏幕上, "XX" 将被当前的 软件版本号代替。

### PIN 模式已启用

1. 如要进入设置模式,按住 ENTER 键 3 秒。 此时显示如 图 21 中所示的 PIN 模式屏幕。

#### 注释:

- 仅在 PIN 模式已启用时,才显示图21 中所示的 PIN • 模式屏幕。当 PIN 模式没有启用时,如要设置系 统,参见系统设置说明,第 21 页。
- 在图 21 中所示的 PIN 模式屏幕显示前,必须在上一 设置步骤中启用 PIN 模式。参见 PIN 设置, 第 31 页。

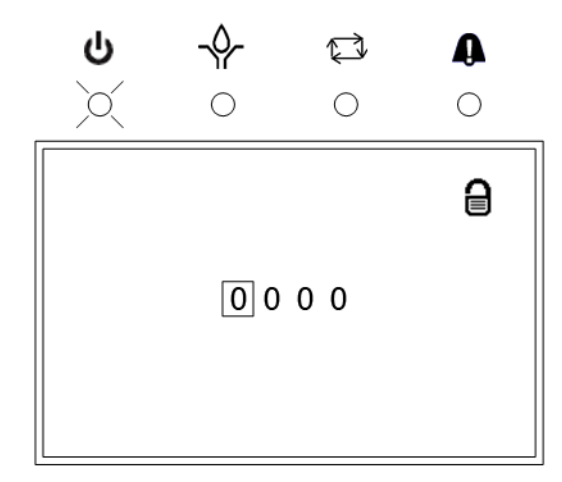

#### 图 21

2. 此时显示如图 21 中所示的 PIN 模式屏幕。

注释: PIN 码提示框初始为空白。

- 3. 使用左右箭头将光标定位在第一个空白 PIN Code (PIN 码)提示字段(图 21)上。
- 4. 使用上和下箭头按钮,在数字 0-9 间上下移动, 直到 PIN 码的首个数字显示在该字段中。
- 5. 使用右键将光标定位在下一字段上。
- 6. 对每一个 PIN 码提示字段,重复步骤 4 和 5。
- 7. 完成时,按 ENTER。

- 8. 如果输入的 PIN 码正确,图 23 中的系统设置屏幕 将显示。
- 如果输入的 PIN 码不正确,数字将闪烁。 重复步骤 4 和 5,重新输入 PIN 码。

#### 注释:

- 按下任意键后,数字将停止闪烁。
- 如要离开设置屏幕并返回普通操作, 按 RESET
   (重置)。

### 系统设置

**注释:**对于 D 系列或更早型号,执行 Advanced System Setup (高级系统设置),第 24 页。高级系统设置是原有的设置方法。

#### 设置说明 - E 系列

使用上下箭头键,在 Quick System Setup(快速系 统设置)和 Advanced System Setup(高级系统设置) 间选择,如图 22 所示。

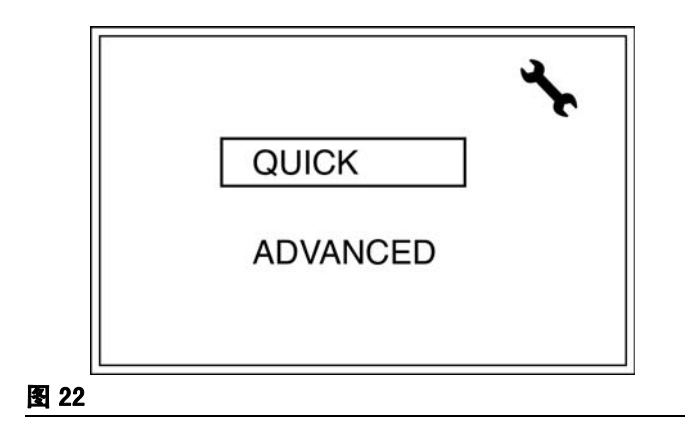

#### 快速系统设置

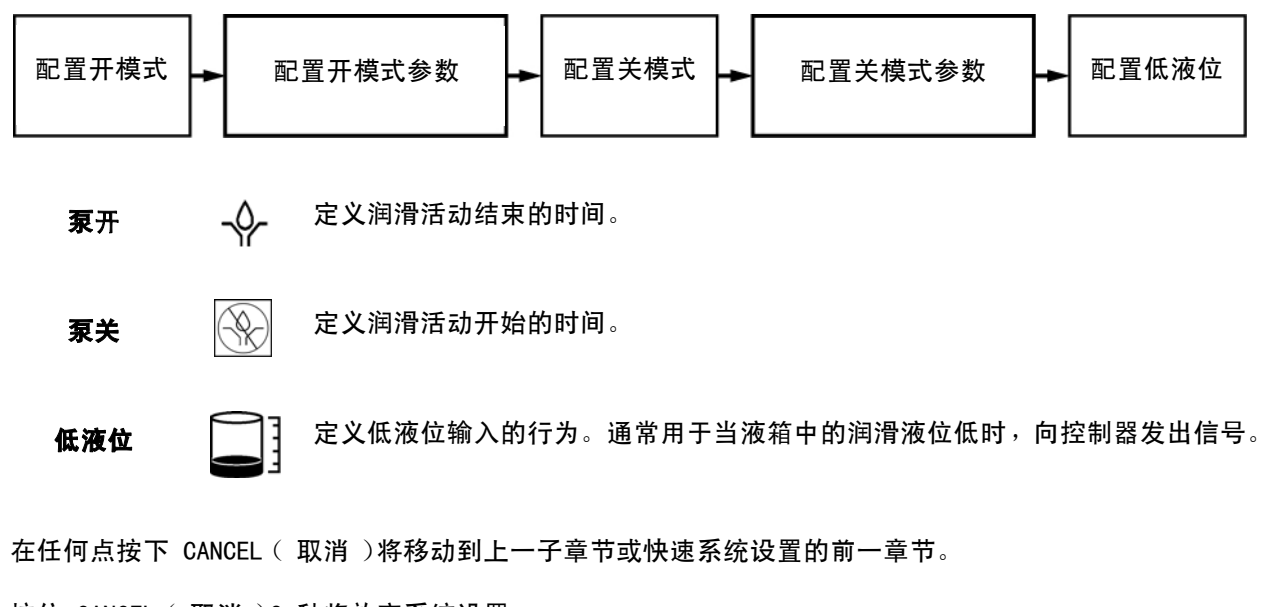

按住 CANCEL ( 取消 )3 秒将放弃系统设置。

- 1. 泵开模式 使用箭头选择模式图标,然后按下 ENTER。
- a. 计时器 使用左右箭头以格式 HH:MM:SS 输入 ON (开)时间,选择数字, 使用上下箭头更改时间。
- b. 压力 使用左右箭头以格式 HH:MM:SS 输入 ON Timeout (开超时),选择数字,使用上 下箭头更改时间。如果在该超时时间内没有达到压力,控制器将进入故障状态。
- c. 循环 个 🚺 定义完成润滑循环所需的循环次数。
- 使用左右箭头以格式 HH:MM:SS 输入 ON Timeout (开超时),选择数字, i. 使用上下箭头更改值。如果在该超时时间内没有达到循环计数值,控制器 将进入故障状态。
- 使用左右箭头输入 Cycle Count (循环计数),选择数字,使用上下箭头 ii. 更改时间。

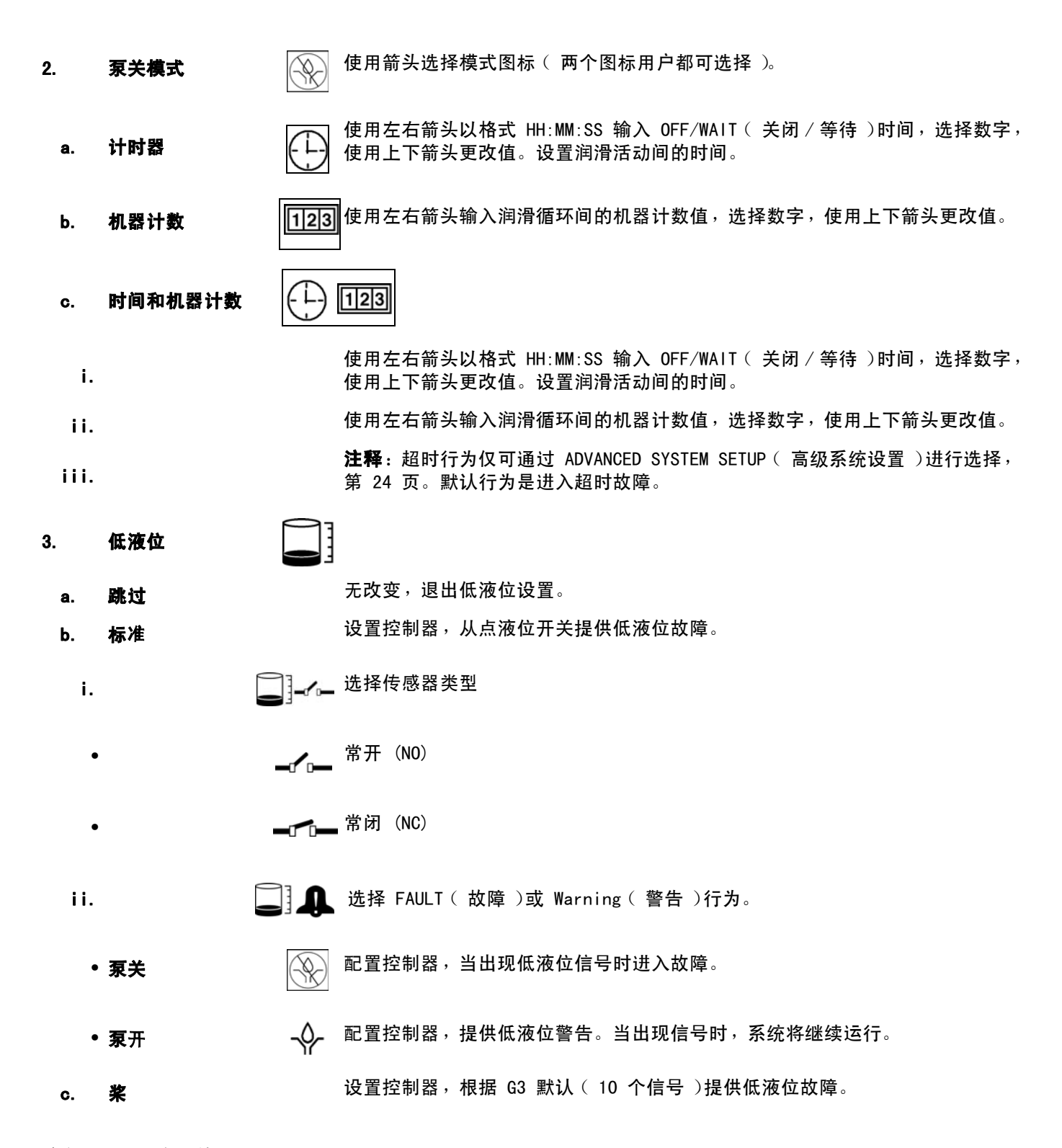

**注释:**图标定义见第 4 页。 注释:为了更好的设置,确保设置时禁用低液位信号(无低液位条件)。

23

#### 高级系统设置

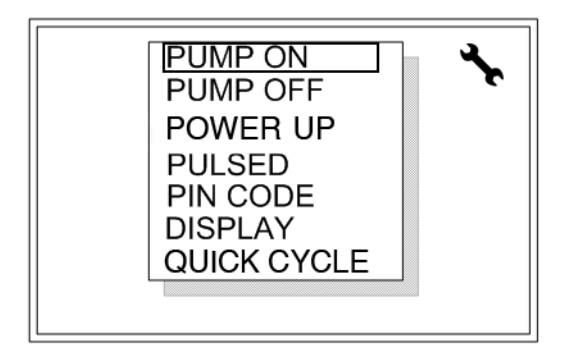

#### 图 23

- 使用上移箭头将光标在设置屏幕列表中上下移动
   (图 23)。
- 2. 按下 ENTER,显示所选的设置屏幕。
- 3. 当所有设置操作完成时,按下 RESET ( 重置 ) 返回普通操作。

#### **泵开设置**

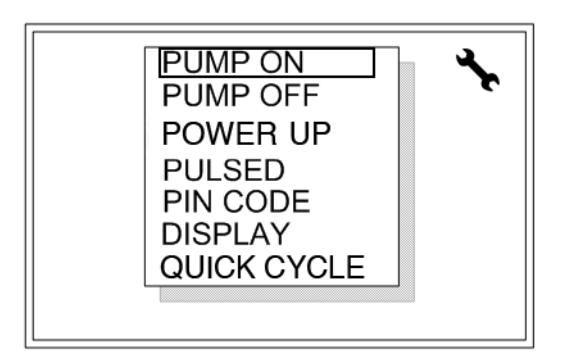

#### 图 24

泵开是指在泵循环通过定时器、指定的循环数或达到特 定的压力阈值结束前,泵运行的时间。

- 1. 使用上下箭头键将光标定位在 PUMP ON ( 泵开 )上。
- 2. 按下 ENTER,显示 PUMP ON (泵开)设置屏幕。

#### 定时器设置

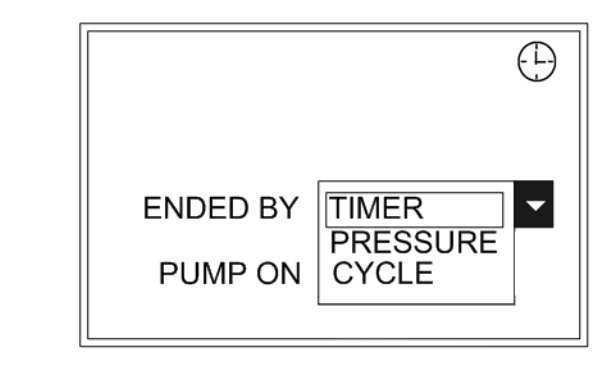

图 25

注释:时间以 HH:MM:SS 格式显示。

- 1. 使用箭头键将光标定位在 PUMP ON ( 泵开 )字段上。
- 2. 按下"ENTER"。
- 使用上下箭头,在数字 0-9 间上下移动,直到 PUMP ON(泵开)的第一个数字在字段中显示。
- 4. 使用右键将光标定位在下一字段上。
- 5. 重复步骤 3 和 4, 直到获得理想的时间。
- 6. 使用箭头键将光标定位在 ENDED BY (结束方式) 下拉菜单上。
- 7. 按下"ENTER"。
- 8. 从下拉列表中选择 TIMER ( 定时器 )。
- 9. 按下"RESET"(重置)。主屏幕显示。

**注释**:当选择了 TIMER ( 定时器 ),定时器图标显示在 屏幕的右上角。

#### 压力设置

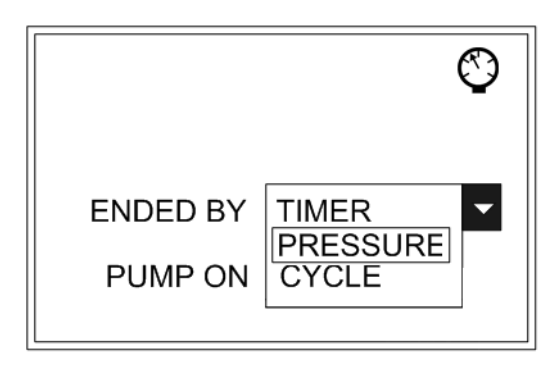

#### 图 26

注释:时间以 HH:MM:SS 格式显示。

- 1. 使用箭头键将光标定位在 PUMP ON ( 泵开 )字段上。
- 2. 按下"ENTER"。
- 使用上下箭头,在数字 0-9 间上下移动,直到 PUMP ON( 泵开)的第一个数字在字段中显示。
- 4. 使用右键将光标定位在下一字段上。
- 5. 重复步骤 3 和 4, 直到获得理想的时间。
- 6. 使用箭头键将光标定位在 ENDED BY (结束方式) 下拉菜单上。
- 7. 按下"ENTER"。
- 8. 从下拉列表中选择 PRESSURE (压力)。
- 9. 按下"RESET"(重置)。此时显示如第 24 页中所 示的主屏幕。

**注释:**当选择了 PRESSURE (压力),压力图标显示在屏 幕的右上角。

#### 循环结束设置

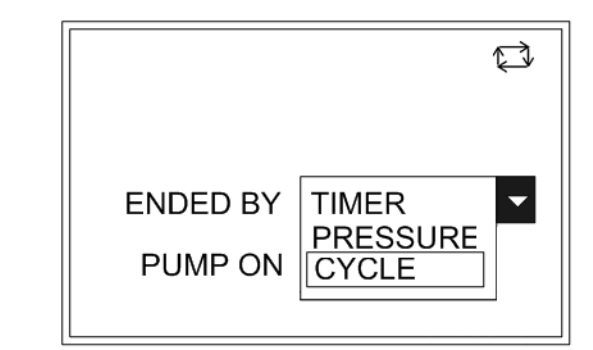

- 注释:时间以 HH:MM:SS 格式显示。
- 1. 使用箭头键将光标定位在 PUMP ON ( 泵开 )字段上。
- 2. 按下"ENTER"。
- 使用上下箭头,在数字 0-9 间上下移动,直到 PUMP ON(泵开)的第一个数字在字段中显示。
- 4. 使用右键将光标定位在下一字段上。
- 5. 重复步骤 3 和 4, 直到获得理想的时间。
- 使用箭头键将光标定位在 ENDED BY (结束方式) 下拉菜单上。
- 7. 按下"ENTER"。
- 8. 从下拉列表中选择 CYCLE (循环)。
- 9. 按下"ENTER"。

#### 循环模式选择

如果选择 CYCLE (循环),也将提示设置所需的循环数。

**注释:** 一次循环相当于循环开关输入的两次开关闭 合转变。

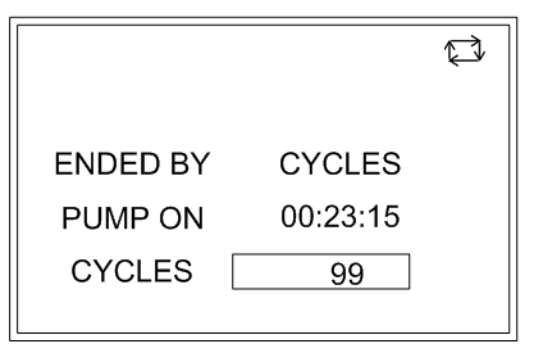

#### 图 28

- 10. 使用箭头键将光标定位在 CYCLES ( 循环 )字段上。
- 11. 按下"ENTER"。
- 12. 使用上下箭头,在数字 0-9 间上下移动,直到想要 的 CYCLES (循环)第一位数字在字段中显示。
- 13. 使用右键将光标定位在下一字段上。重复步骤 12。
- 注释:循环的最大数在该字段中可设置为 99。
- 14. 按下"RESET"(重置)。此时显示如第 24 页中所 示的主屏幕。
- **注释:**当选择了 Cycles (循环),循环图标显示在屏幕的右上角。

#### 关电设置

设置如何结束 PUMP OFF ( 泵关 )循环:时间、机器计数 开关启动、或机器计算启动受最大时间限制。

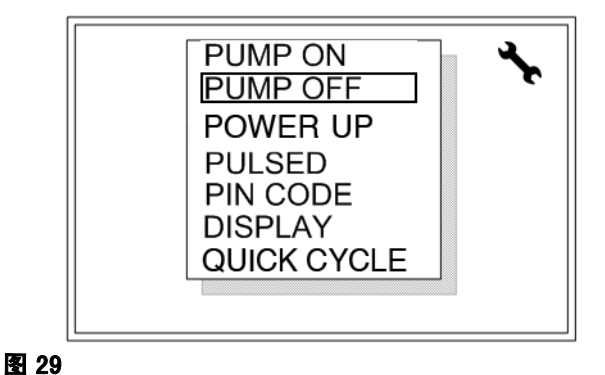

- 1. 使用上下箭头键将光标定位在 PUMP OFF ( 泵关 )上。
- 2. 按下 ENTER,显示 PUMP OFF (泵关)设置屏幕。

#### 设置泵关选项

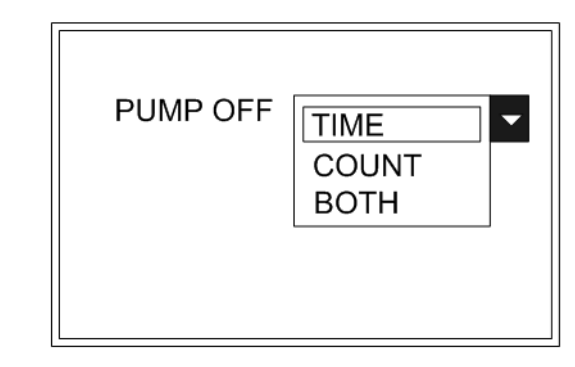

- 使用箭头键将光标定位在 PUMP OFF ( 泵关 ) 下拉菜单上。
- 2. 按下"ENTER"。
- 使用上下箭头键移动光标选择 TIME( 时间 )、 COUNT( 计数 )或 BOTH( 两者 )。
- 4. 选择后,按"ENTER"。

#### 如果选择 TIME ( 时间 ):

如果选择 TIME ( 时间 ), 也将提示设置特定的时间值。

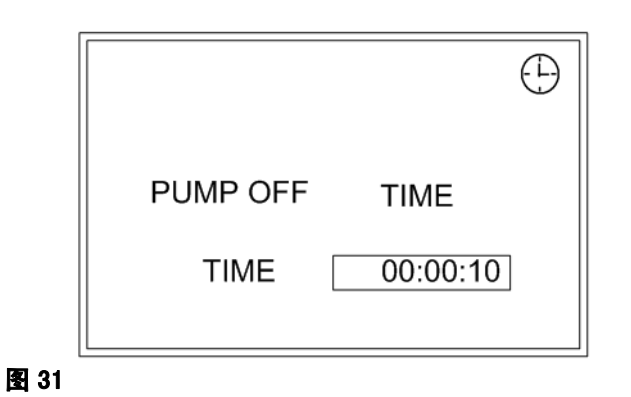

- 1. 使用箭头键将光标定位在 TIME ( 时间 )字段上。
- 2. 按下"ENTER"。

注释:时间以 HH:MM:SS 格式显示。

- 使用上下箭头,在数字 0-9 间上下移动,直到 PUMP 0FF(泵关)时间的第一位数字在字段中显示。
- 4. 使用右键将光标定位在下一字段上。
- 5. 重复步骤 3 和 4, 直到获得理想的时间。
- 6. 按下"RESET"(重置)。此时显示如第 24 页中所 示的主屏幕。

#### 如果选择 COUNT:

如果选择 COUNT ( 计数 ), 也将提示设置特定的计数值。

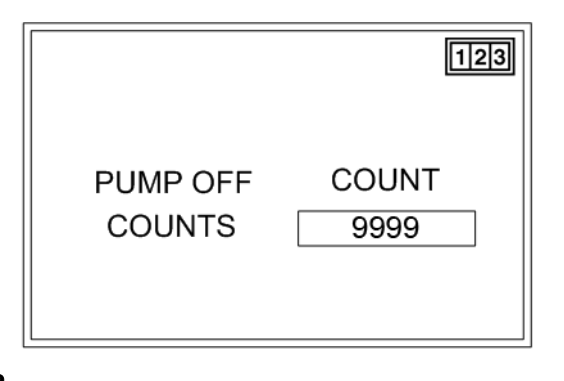

图 32

- 1. 使用箭头键将光标定位在 COUNTS ( 计数 )字段上。
- 2. 按下"ENTER"。
- 使用上下箭头,在数字 0-9 间上下移动,直到想要 的 COUNTS(计数)字段的第一位数字显示。
- 4. 使用右键将光标定位在下一字段上。重复步骤 3。

注释: 计数的最大数在该字段中可设置为 9999。

5. 按下"RESET"(重置)。此时显示如第 24 页中所 示的主屏幕。

#### 如果选择 BOTH:

如果 PUMP OFF ( 泵关 )设置为 BOTH ( 两者 ), GLC 4400 将保留在 PUMP OFF ( 泵关 )状态, 直到收到输入的机器计数值或时间到期。

如果 TIMEOUT ( 超时 )设置为 FAULT ( 故障 ), 当超时时将出现警报。

如果 TIMEOUT( 超时)设置为 RUN(运行), 当超时时设备将进入 PUMP ON( 泵开)。

如果选择了 BOTH (两者),将提示设置指定的时间两, 确定时间到期时将会出现什么。

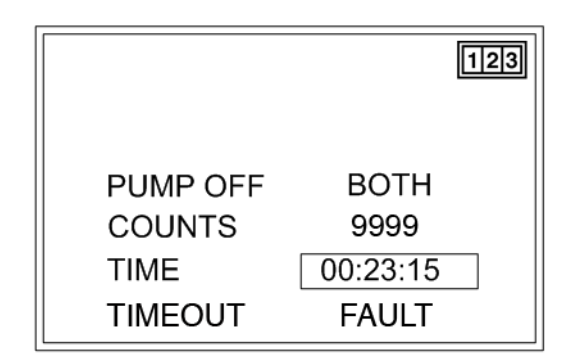

- 1. 使用箭头键将光标定位在 COUNTS ( 计数 )字段上。
- 2. 按下"ENTER"。
- 使用上下箭头,在数字 0-9 间上下移动,直到想要的 COUNTS(计数)字段的第一位数字显示。

4. 使用右键将光标定位在下一字段上。重复步骤 3。
 注释: 计数的最大数在该字段中可设置为 9999。

- 5. 使用箭头键将光标定位在 TIME (时间)字段上。
- 6. 按下"ENTER"。
- 注释:时间以 HH:MM:SS 格式显示。
- 使用上下箭头,在数字 0-9 间上下移动,直到 PUMP 0FF( 泵关)时间的第一位数字在字段中显示。
- 8. 使用右键将光标定位在下一字段上。重复步骤 7。
- 9. 重复步骤 7 和 8, 直到获得理想的时间。
- 10. 按下"ENTER"。
- 11. 使用箭头键将光标定位在 TIMEOUT ( 超时 )字段上。

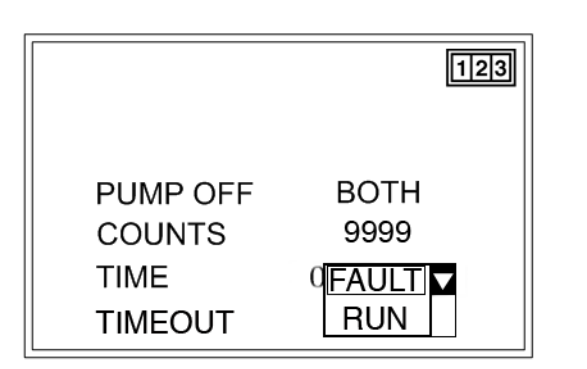

#### 图 34

- 12. 按下"ENTER"。
- 13. 当时间到期时:
  - 如果出现警报,选择 FAULT ( 故障 )。
  - 如果设备应进入 PUMP On ( 泵开 ),
     选择 RUN ( 运行 )。
- 14. 按下"ENTER"。
- 15. 按下"RESET"(重置)。此时显示如第 24 页中所示的主屏幕。

**注释:**如果选择了 Count ( 计数 )和 Both ( 两者 ), 计数图标显示在屏幕的右上角。 通电设置

定义通电时控制器的行为。默认行为是继续从断电点处 执行程序。

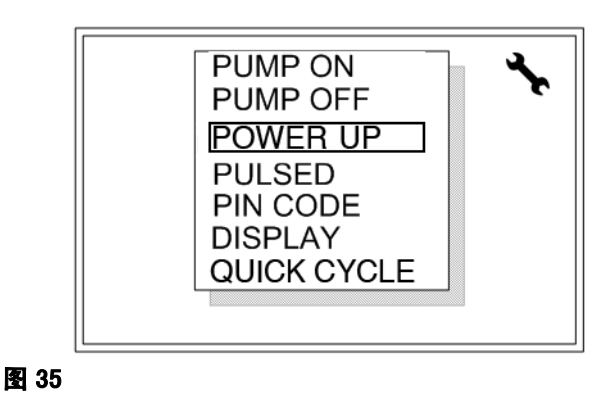

- 1. 使用上下箭头键将光标定位在 POWER UP (通电)上。
- 2. 按下 ENTER,显示 POWER UP(通电)设置屏幕。

#### 通电可设置为四种方式之一。

**第一:**通电时,掉电时正在进行中的普通润滑循环将重启。

| PRELUBE | OFF 🔽 |
|---------|-------|
| DELAY   | OFF 🔽 |
|         |       |

- 使用箭头键将光标定位在 POWER UP (通电) 下拉菜单上。
- 2. 从下拉菜单上,选择 OFF (关)。
- 3. 按下"ENTER"。
- 使用箭头键将光标定位在 DELAY (延迟) 下拉菜单上。
- 5. 从下拉菜单上,选择 0FF (关)。
- 6. 按下"RESET"(重置)。此时显示如第 24 页中所 示的主屏幕。

**第二:**通电时,延迟出现,泵关;然后掉电时正在进行中的普通润滑循环将重启。

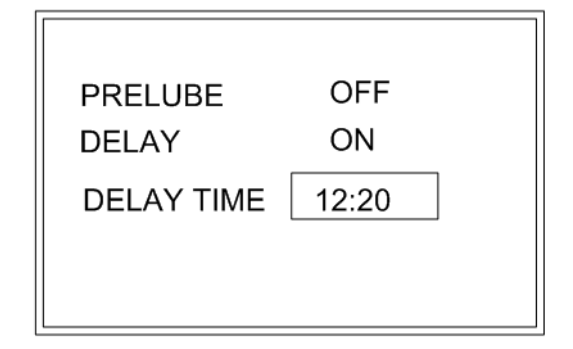

#### 图 37

- 1. 使用箭头键将光标定位在 POWER UP (通电) 下拉菜单上。
- 2. 从下拉菜单上,选择 0FF (关)。
- 3. 按下"ENTER"。
- 使用箭头键将光标定位在 DELAY(延迟) 下拉菜单上。
- 5. 从下拉菜单上,选择 ON (开)。
- 6. 按下"ENTER"。
- 7. 使用箭头键将光标定位在 DELAY TIME (延迟时间) 字段上。
- 8. 按下"ENTER"。

注释:时间以 MM:SS 格式显示。

- 使用上下箭头,在数字 0-9 间上下移动,直到 DELAY TIME(延迟时间)第一位数字在字段中显示。
- 10. 使用右键将光标定位在下一字段上。重复步骤 9。
- 11. 重复步骤 9 和 10, 直到获得理想的时间。
- 12. 按下"RESET"(重置)。此时显示如第 24 页中所 示的主屏幕。

**第三:**通电时,立即转至 PUMP ON ( 泵开 ) ( 正常开时间 )。

| DELAY OFF |
|-----------|

图 38

- 使用箭头键将光标定位在 POWER UP(通电) 下拉菜单上。
- 2. 从下拉菜单上,选择 ON (开)。
- 3. 按下"ENTER"。
- 使用箭头键将光标定位在 DELAY (延迟) 下拉菜单上。
- 5. 从下拉菜单上,选择 OFF (关)。
- 按下"RESET"(重置)。此时显示如第 24 页中所 示的主屏幕。

第四:通电时,转至设好的 PUMP OFF( 泵关 ) 延迟时间;然后至 PUMP ON( 泵开 )。

| PRELUBE ON<br>DELAY ON<br>DELAY TIME 12:20 | PRELUBEONDELAYONDELAY TIME12:20 |            |       |
|--------------------------------------------|---------------------------------|------------|-------|
| DELAY ON<br>DELAY TIME 12:20               | DELAY ON<br>DELAY TIME 12:20    | PRELUBE    | ON    |
| DELAY TIME 12:20                           | DELAY TIME 12:20                | DELAY      | ON    |
|                                            |                                 | DELAY TIME | 12:20 |

- 1. 使用箭头键将光标定位在 POWER UP (通电) 下拉菜单上。
- 2. 从下拉菜单上,选择 ON (开)。
- 3. 按下"ENTER"。
- 使用箭头键将光标定位在 DELAY (延迟) 下拉菜单上。

- 5. 从下拉菜单上,选择 ON (开)。
- 6. 按下"ENTER"。
- 7. 使用箭头键将光标定位在 DELAY TIME (延迟时间) 字段上。
- 8. 按下"ENTER"。
- 注释:时间以 MM:SS 格式显示。
- 使用上下箭头,在数字 0-9 间上下移动,直到 DELAY TIME(延迟时间)第一位数字在字段中显示。
- 10. 使用右键将光标定位在下一字段上。重复步骤 9。
- 11. 重复步骤 9 和 10, 直到获得理想的时间。
- 12. 按下"RESET"(重置)。此时显示如第 24 页中所示的主屏幕。

加脉冲设置

对于在润滑事件中需要给泵开关电的系统, 用户可使用脉冲模式。

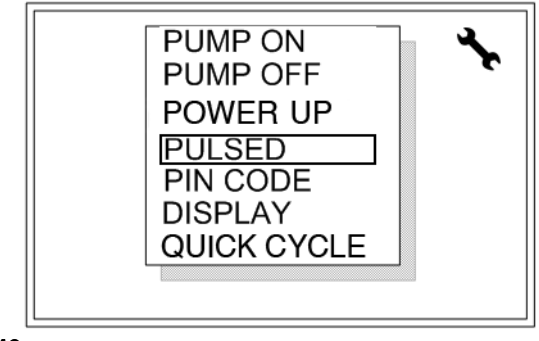

- 1. 使用上下箭头键将光标定位在 PULSED (加脉冲)上。
- 2. 按下 ENTER,显示 PULSED(加脉冲)设置屏幕。

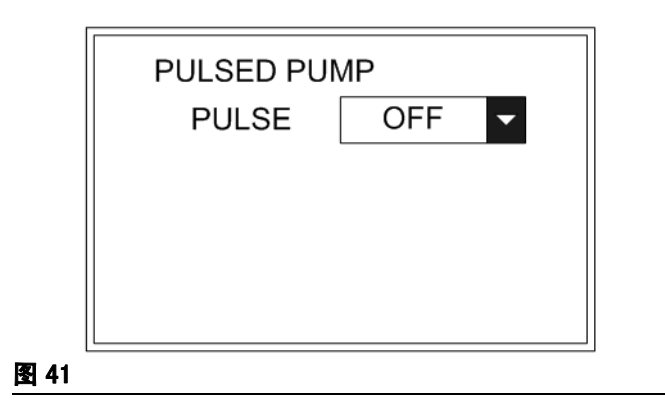

#### 加脉冲泵屏幕

- 1. 使用箭头键将光标定位在 PULSE ( 脉冲 ) 下拉菜单上。
- 2. 按下"ENTER"。
- 3. 使用上下箭头键将光标定位在 ON ( 开 )上。
- 4. 按下"ENTER"。

| PULSED PUN | /IP |  |
|------------|-----|--|
| PULSE      | ON  |  |
| TIME OFF   | 03  |  |
| TIME ON    | 00  |  |
|            |     |  |
|            |     |  |

图 42

- 5. 使用箭头键将光标定位在 TIME OFF ( 时间关 ) 字段上。
- 6. 按下"ENTER"。
- 注释:时间以秒显示。
- 使用上下箭头,在数字 0-9 间上下移动,直到创建 的 TIME 0FF(时间关)的首个数字在字段中显示。
- 8. 使用右键将光标定位在下一字段上。重复步骤 7。
- 9. 按下"ENTER"。

| PULSED PUM | IP |  |
|------------|----|--|
| PULSE      | ON |  |
| TIME OFF   | 03 |  |
| TIME ON    | 40 |  |
|            |    |  |
|            |    |  |

- 10. 使用箭头键将光标定位在 TIME ON (时间开) 字段上。
- 11. 按下"ENTER"。

#### 注释:时间以秒显示。

- 12. 使用上下箭头,在数字 0-9 间上下移动,直到创建 的 TIME ON (时间开)的首个数字在字段中显示。
- 13. 使用右键将光标定位在下一字段上。重复步骤 7。
- 14. 按下"ENTER"。
- 15. 按下"RESET"(重置)。此时显示如第 24 页中所 示的主屏幕。

#### 注释:

- 最大"时间关"和"时间开"为 99 秒。
- 最小"时间关"为3秒。
- 最小"时间开"为0(零)秒。

#### PIN 设置

如果需要保护设置模式,可启用 PIN 码输入。

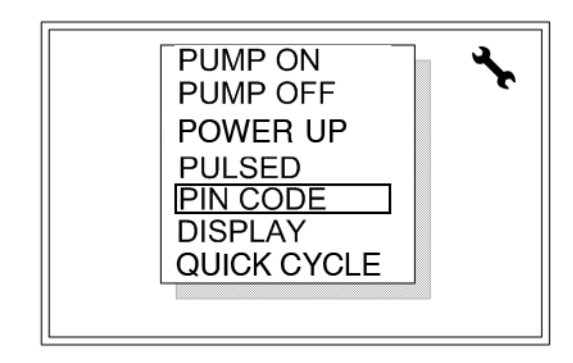

#### 图 44

- 使用上下箭头键将光标定位在 PIN CODE ( PIN 码 )上。
- 2. 按下 ENTER,显示 PIN CODE (PIN 码)设置屏幕。

启用 PIN 码输入:

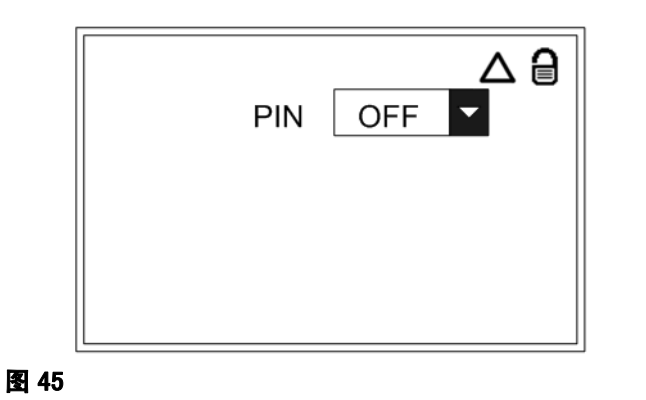

### 1. 使用箭头键将光标定位在 PIN 下拉菜单上。

- 2. 按下"ENTER"。
- 3. 使用上下箭头键将光标定位在 ON (开)上。
- 4. 按下"ENTER"。

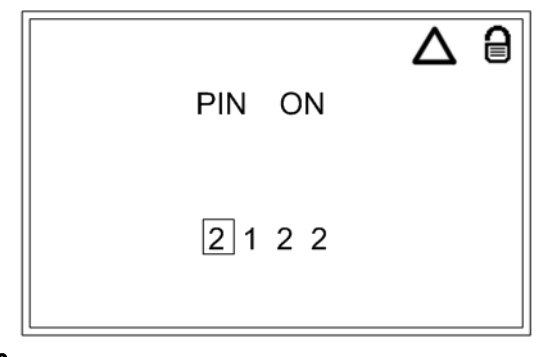

#### 图 46

- 5. 使用箭头键将光标定位在 PIN CODE ( PIN 码 ) 提示字段上。
- 6. 使用左右箭头将光标定位在第一个空白 Pin Code ( Pin 码)提示字段(图 21)上。
- 使用上下箭头,在数字 0-9 间上下移动,直到创建 的 PIN code(Pin 码)的首个数字在字段中显示。
- 8. 使用右键将光标定位在下一字段上。重复步骤 7。
- 9. 对每一个 PIN 码提示, 重复步骤 7 和 8。
- 10. 按下"RESET"(重置)。此时显示如第 24 页中所 示的主屏幕。

#### 显示屏设置

调节显示和背光的相关设置。

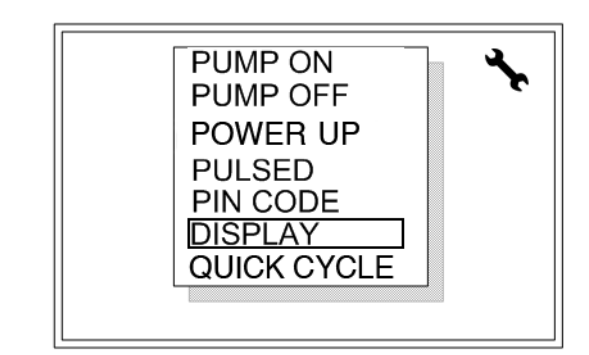

#### 图 47

- 1. 使用上下箭头键将光标定位在 DISPLAY(显示屏)上。
- 2. 按下 ENTER,显示 DISPLAY(显示屏)设置屏幕。

#### 显示屏背光

显示屏背光可设置为在设置的时间量后关闭。如果背光 关闭,当按下任何前面板键后,它将重新亮起。

| BACKLIGHT TIME | ER    |
|----------------|-------|
| TIMER          | OFF 🔽 |
|                |       |
|                |       |
|                |       |
|                |       |

- 1. 使用箭头键将光标定位在 TIMER ( 定时器 ) 下拉菜单上。
- 2. 从下拉菜单上,选择 ON (开)。
- 3. 按下"ENTER"。

4. 使用箭头键将光标定位在 TIME ON (时间开) 字段上。

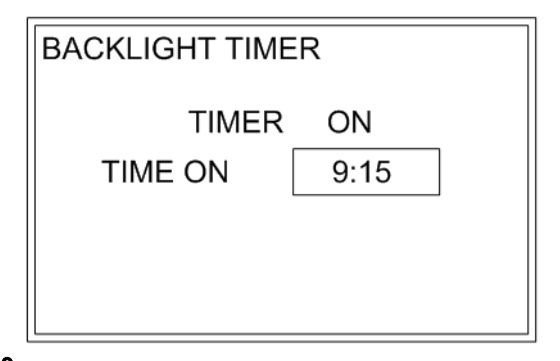

图 49

- 注释:时间以 HH:MM 格式显示。
- 使用上下箭头,在数字 0-9 间上下移动, 直到 TIME 0n(时间开)第一位数字在字段中显示。
- 6. 使用右键将光标定位在下一字段上。重复步骤 5。
- 7. 重复步骤 5 和 6, 直到显示所需的时间。
- 8. 按下"RESET"(重置)。此时显示如第 24 页中所 示的主屏幕。

#### 快速循环设置

初始化诊断或测试目的的润滑活动设置。

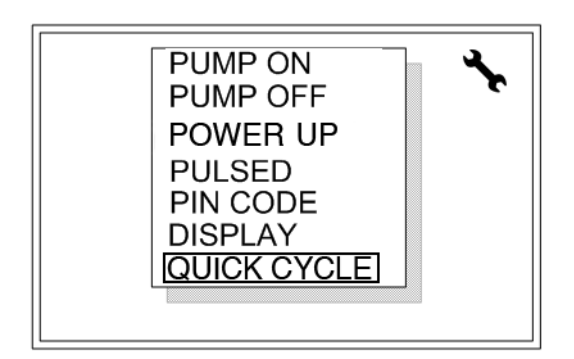

#### 图 50

- 1. 使用上下箭头键将光标定位在 QUICK CYCLE (快速循环)上。
- 2. 按下 ENTER,显示 QUICK CYCLE(快速循环) 设置屏幕。

#### 快速循环屏幕设置

快速循环屏幕设置用于设置故障排除的配置文件。

| QUICK CYCLE |       |
|-------------|-------|
| CYCLES      | 05    |
| TIME ON     | 99    |
| TIME OFF    | 99    |
|             | OFF 🔽 |

#### 图 51

- 1. 使用箭头键将光标定位在 CYCLES ( 循环 )字段上。
- 2. 按下"ENTER"。
- 使用上下箭头,在数字 0-9 间上下移动,直到想要 的 CYCLES(循环)第一位数字在字段中显示。
- 4. 使用右键将光标定位在下一字段上。重复步骤 3。

注释:循环的最大数在该字段中可设置为 99。

- 使用箭头键将光标定位在 TIME ON (时间开) 字段上。
- 6. 按下"ENTER"。

**注释:** Time On (时间开)和 Time Off (时间关) 仅在 QUICK CYCLE (快速循环)中,以秒为单位显示。

- 7. 使用上下箭头,在数字 0-9 间上下移动,直到想要 在 TIME ON (时间开)使用的第一位数字在字段中 显示。
- 8. 使用右键将光标定位在下一字段上。重复步骤 7。
- 9. 按下"ENTER"。
- 10. 使用箭头键将光标定位在 TIME ON (时间开) 字段上。
- 11. 按下"ENTER"。

#### 12. 对 TIME OFF (时间关)重复步骤 7-9。

13. 使用箭头键将光标定位在下拉菜单上。

14. 选择 ON (开)。

15. Quick Cycle ( 快速循环 )开始。

#### 注释:

- 最大"时间关"和"时间开"为 99 秒。
- 当完成时,系统回到运行模式。它不会回到快速循 环设置屏幕。

#### 低液位过滤设置

配置低液位输入的行为。

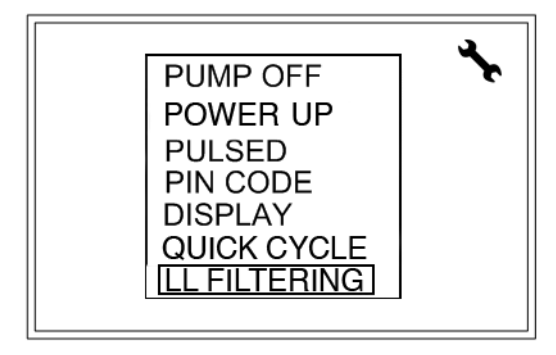

图 52

1. 使用上下箭头键将光标定位在 LL FILTERING 上。

2. 按下 ENTER,显示 LL FILTERING 设置屏幕。

#### 低液位过滤屏幕设置

低液位过滤屏幕设置用于从旋转桨形低液位传感器过滤 出假信号。

注释:当使用带 G3 自动润滑泵的 GLC4400 时, 建议默认设置 G3 低液位过滤。

NUMBER(数量)字段确定需要多少信号启用设置为故障。

TIME(时间)字段确定没有启用时,重置启用计数为 0(零)所需的运行时间量。

MODE (模式)字段 - (适用于 D 系列及以后型号)

MODE(模式)字段确定低液位状态下控制器的行为。 检测到低液位时,FAULT MODE(故障模式)将停止泵。 泵正常运行时,警报屏幕必须清除。

WARNING MODE ( 警告 )模式将通过低液位警报触点、 警报 LED 和屏幕上的警报消息通知用户低液位。 泵将继续正常运行。

- WARNING MODE ( 警告模式 )强制信号数为 1。
- 当信号数为 1 时,FAULT MODE(故障模式)中, 用户在清除控制器上的故障前必须解决低液位 的条件。

#### Sensor( 传感器 )字段 ( 仅 E 系列或以后型号 )

SENSOR( 传感器)字段识别连接到控制器上的低液位开关的行为是常开(NO) 还是常闭(NC)。

常开 (NO): 正常状态时 (非低), 低液位输入未启用 (示例: 开关打开)。

常闭 (NC):正常状态时 (非低),低液位输入启用 (示例:开关闭合)。

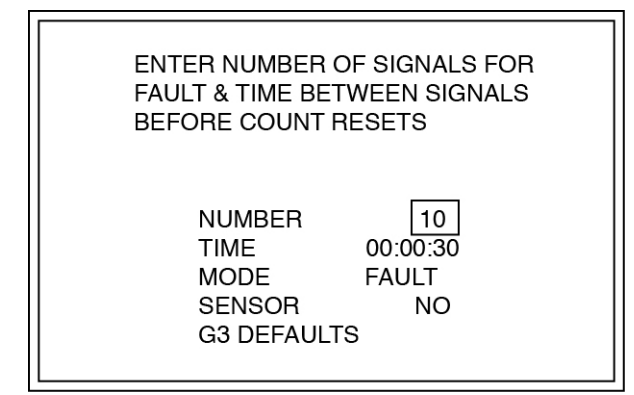

图 53

- 1. 使用箭头键将光标定位在 NUMBER 字段上。
- 2. 按下"ENTER"。
- 使用上下箭头,在数字 0-9 间上下移动,直到想要 的第一位数字在 NUMBER(数字)字段中显示。
- 4. 使用右键将光标定位在下一字段上。重复步骤 3。

注释: 计数的最大数在该字段中可设置为 99。

- 5. 使用箭头键将光标定位在 TIME ( 时间 )字段上。
- 6. 按下"ENTER"。

注释:时间以 HH:MM:SS 格式显示。

- 使用上下箭头,在数字 0-9 间上下移动,直到想要 的第一位数字在 TIME(时间)字段中显示。
- 8. 使用右键将光标定位在下一字段上。重复步骤 7。

- 9. 重复步骤 7 和 8, 直到获得理想的时间。
- 10. 按下"ENTER"。
- 11. 如果准备使用 G3 自动润滑泵的默认值, 使用上下箭头移动到 G3 DEFAULT(G3 默认)字段。
- 12. 按下"ENTER"。NUMBER(数量)和TIME(时间) 值将更新为 G3 默认值。
- 13. 如果需要 WARNING MODE (警告模式)行为, 使用上下箭头移动到 MODE (模式)字段。
- 14. 按下"ENTER"。
- 15. 使用上下箭头在 FAULT (故障)和 WARNING(警告)间选择。
- 16. 按下 "ENTER"。所选的模式将在 MODE ( 模式 ) 字段中显示。
- 17. 使用上 / 下箭头移动到 SENSOR ( 传感器 )字段。
- 18. 按下"ENTER"。
- 19. 使用上下箭头在 NO 或 NC 间选择。
- 20. 按下 "ENTER"。所选的传感器类型将在 SENSOR(传感器)字段中显示。
- 21. 按下"RESET"(重置)。此时显示如第 24 页中所 示的主屏幕。

### 运行模式

当首次打开润滑控制器电源时,识别屏幕显示在图 54 显示上。

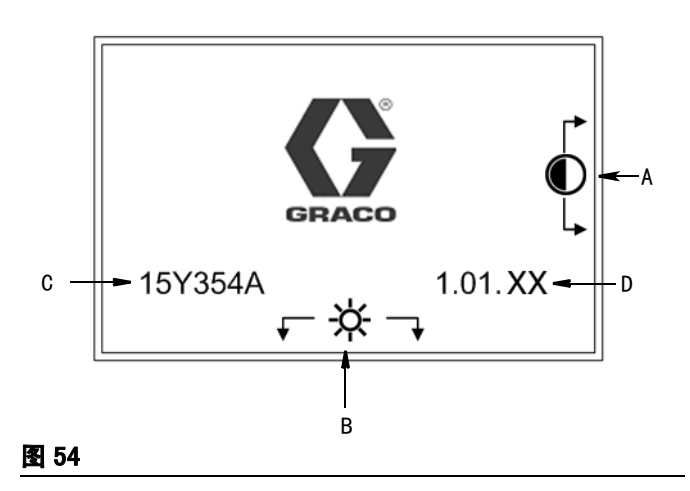

- A **显示屏对比度调节:**可使用上下箭头来调节显示屏 对比度。
- B 背光亮度调节: 可使用左右箭头来调节背光亮度。

**注释:**对比度和亮度调节可在任何时候在任何运行屏幕 上进行。

- C 软件(零配件号): 15Y354
- D ( 软件 )版本: 1.01.XX

#### 屏幕识别

以下屏幕所示仅作为运行屏幕上显示信息的示例。 图 55 中所示图标和符号的完整描述参见第 3 页。

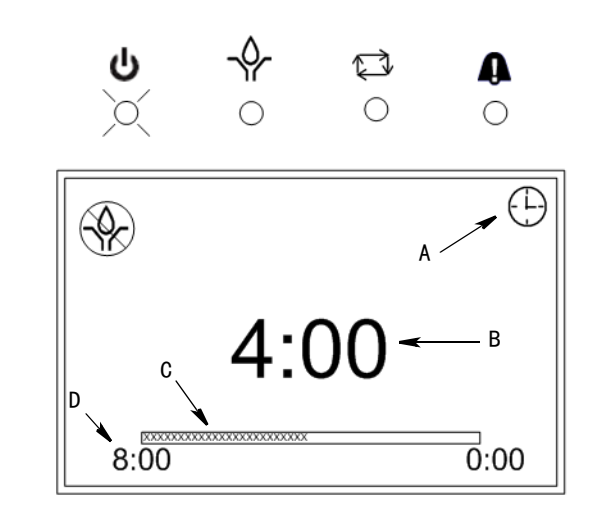

- A 操作模式识别 设置泵开 / 泵关, 第 28 页。
- B **时间定时器** 当泵运行时,实际运行时间倒计时 设置泵开设置,第 24 页。
- C 进度条 实时、可视化呈现泵已经运行的时间。 与 B 结合运行。
- D **总泵开时间** 显示泵开的总计时间。设置泵开设置屏幕, 第 24 页。

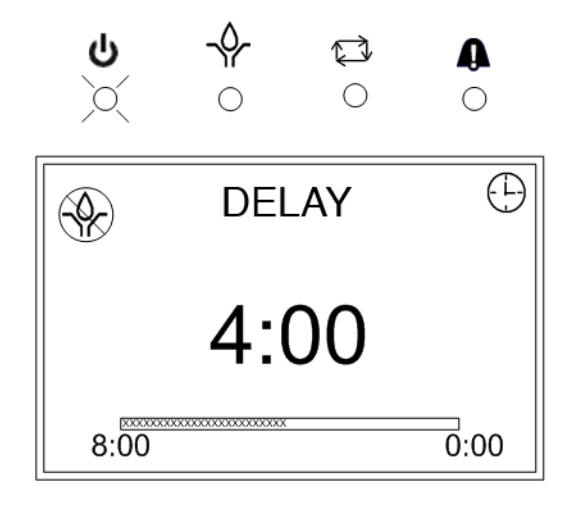

#### 图 56

如果 Prelube 已经启用 ( 第 28 页 ), 将出现设置的 prelube 程序。

如果还没有选择 Prelube 程序,关机时已经在进度中的 润滑循环将恢复。

#### 通过时间结束泵开

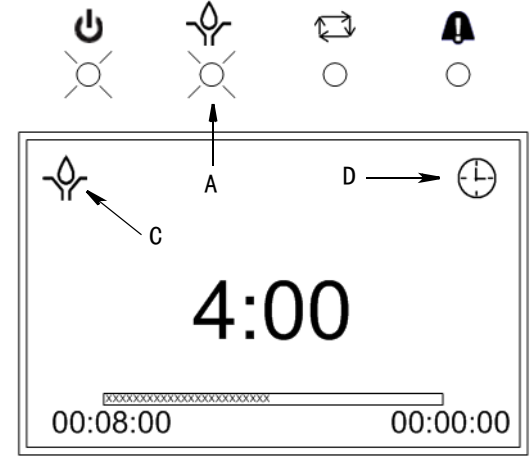

#### 图 57

如果泵开程序已经设置为通过时间来结束:

- GLC 4400 泵输出继电器激活(J7-3),将保持为开直
   至时间到期。(参见设置菜单,泵开,第 24页)。
- 该时间段, 泵开 LED (A) 保持亮起。

- 泵开(C)图标显示。
- 定时器图标(D)显示,指示定时器模式。

#### 通过压力结束泵开

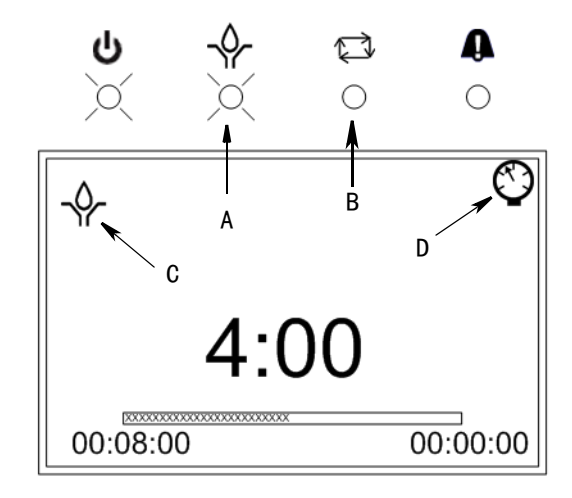

#### 图 58

如果泵开程序已经设置为通过压力开关来结束:

- GLC 4400 泵输出继电器启动(J7-3)并保持为开, 直至收到开关闭合(J6-3)(参见设置菜单,泵开, 第 25 页)。
- 该时间段, 泵开 LED (A) 保持亮起。
- 泵开(C)图标显示。
- 循环 LED (B) 亮起,压力模式图标 (D) 显示,指示压力开关。
- 如果时间到期前,没有收到压力开关闭合, 则发出警报。

**注释**:如果泵开通过压力开关结束并且没有选择通电延迟,当打开 GLC 4400 的电源时,GLC 4400 在泵开时间的开始处启动,而不是在其剩余的泵开时间重启。

#### 通过循环开关启用结束泵开

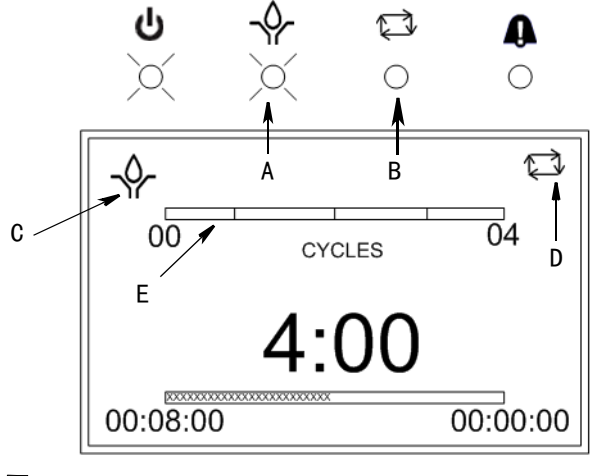

图 59

如果泵开程序已经设置为通过循环开关启用来结束:

- GLC 4400 泵输出继电器启动(J7-3)并保持为开, 直至收到开关闭合的正确数量(J6-3)
   (参见设置菜单,循环结束设置,第 25 页)。
- 该时间段, 泵开 LED (A) 保持亮起。
- 泵开(C)图标显示。
- 循环 LED (B) 和循环计数模式图标 (D) 显示,指示循环开关启用。
- 循环指示器栏(E)显示收到的可视化循环开关闭合数据。
- 如果时间到期前,没有收到循环开关闭合的设置数, 则发出警报。

通过时间结束泵关

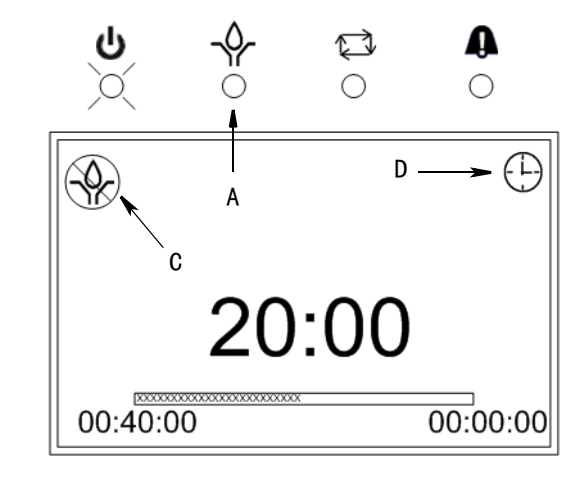

图 60

如果泵关程序已经设置为通过时间来结束:

- GLC 4400 泵输出继电器激活(J7-3),将保持为关直
   至时间到期。(参见设置菜单,泵关,第 26 页)。
- 该时间段, 泵开 LED (A) 保持关闭。
- 泵关图标 (C) 显示。
- 定时器模式图标(D)显示,指示定时器模式。

#### 通过机器计数结束泵关

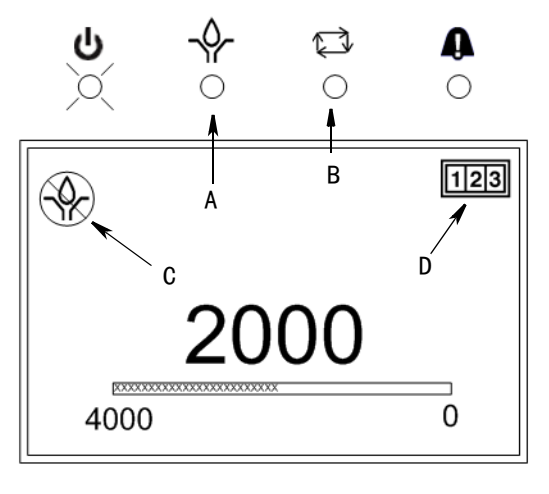

图 61

如果泵关程序已经设置为通过机器计数来结束:

- GLC 4400 泵输出继电器启动(J7-3)并保持关闭, 直至正确的计数(J6-15)数字出现(参见设置 菜单,泵关闭,第 26 页)。
- 该时间段, 泵开 LED (A) 保持关闭。
- 泵关图标(C)显示。
- 循环 LED (B) 和机器计数图标 (D) 显示,指示机器计数开关启用。

#### 通过机器计数结束泵关;输入最大时间

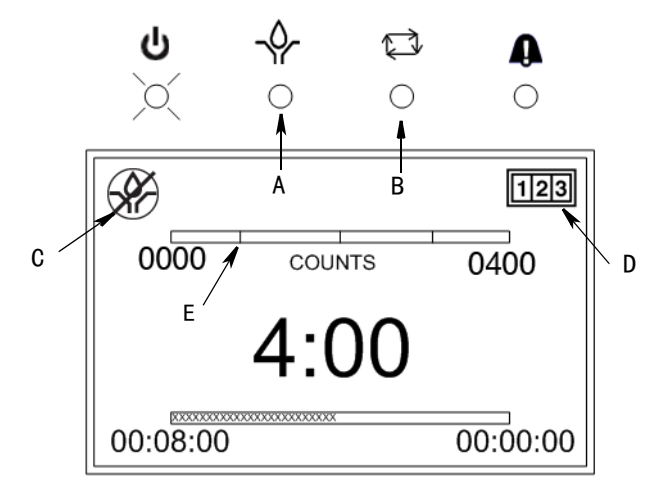

#### 图 62

如果泵关闭程序已经设置为通过机器计数的最大时间来 结束:

- GLC 4400 泵输出继电器启动(J7-3)并保持关闭, 直至正确的计数(J6-15)数字出现
   (参见设置菜单,泵关闭,第 26 页)。
- 该时间段, 泵开 LED (A) 保持关闭。
- 泵关图标 (C) 显示。
- 循环 LED (B) 和机器计数图标 (D) 显示, 指示机器计数开关启用。
- 计数指示器栏(E)显示收到的可视化机器 计数数据。
- 如果时间到期前,没有收到机器计数的设置数, 则发出警报。

### 警报屏幕

当循环警报事件出现在警报屏幕上时,图 63 中所示。

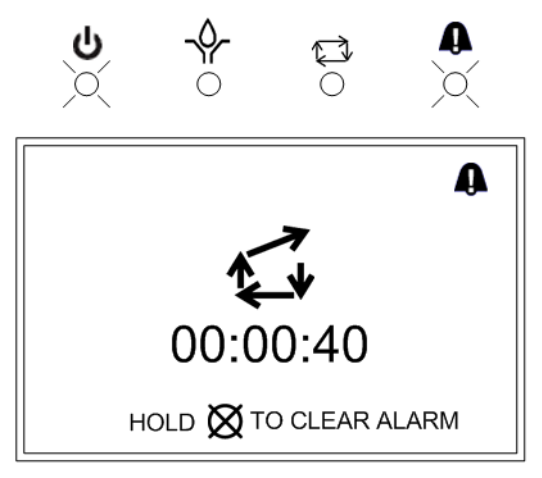

#### 图 63

如要清除警报,向下按住显示键盘上的清除键 (参见第 3 页 )。

以下是可能显示的其他警报事件列表。

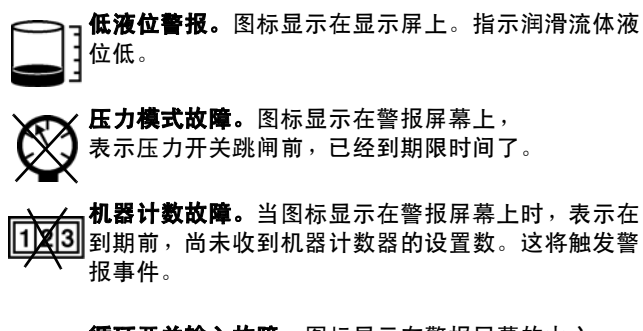

● 循环开关输入故障。图标显示在警报屏幕的中心, 表示在收到循环开关启动的设置数前,已经到期限时间了。

### 故障排除

| 说明             | 问题       | 解决办法                      |
|----------------|----------|---------------------------|
|                | 没有向电磁阀供电 | 电源灯灭:定时器没有收到电源检查<br>连接和电源 |
|                |          | 电源灯亮:检查电磁阀连接              |
| 定时器启动电磁阀故障<br> | 电磁阀故障    | 更换电磁阀                     |
|                | 定时器故障    | 更换定时器                     |
|                | 低液位或其他警报 | 重新加注液箱                    |
|                | 压力开关接线错误 | 检查连接是否正确                  |
| 压力开关关闭系统故障     | 压力开关故障   | 更换压力开关                    |
|                | 定时器故障    | 更换定时器                     |

### 程序设置

| 说明                 | 操作模式<br>最大 / 最小和其他备注                |
|--------------------|-------------------------------------|
| 定时器设置,第 24 页       | HH:MM:SS (00:00:01 - 99:59:59)      |
| 压力设置,第 25 页        | HH:MM:SS (00:00:01 - 99:59:59)      |
| 循环结束设置,第 25 页      | HH:MM:SS (00:00:01 - 99:59:59)      |
| 循环模式选择,第 26 页      | 循环 = 01 - 99                        |
|                    | 时间,压力或循环                            |
| 泵开设置,第 24 页        | 泵开时间:HH:MM:SS(00:00:01 - 99:59:59)  |
|                    | 循环:01 - 99( 仅用于当操作模式 = 循环时 )        |
|                    | 时间、计数或两者                            |
| 泵关设置,第 26 页        | 泵关时间:HH:MM:SS.(00:00:01 - 99:59:59) |
|                    | 计数:01 - 9999                        |
| 通电设置,第 28 页        | MM:SS (00:01 - 59:59)               |
| 脉冲输出(泵),第30页       | 最大"时间关"和"时间开":SS (01-99)            |
| PIN 号设置,筆 31 页     | 开 / 关                               |
|                    | 0000 - 9999                         |
|                    | 循环 = 01 - 99                        |
| 快速循环屏幕设置,第 33 页    | "时间开"和"时间关":SS (01-99)              |
|                    | 执行: 是 / 否                           |
|                    | 是 / 否                               |
| PRELUBE 或通电,第 37 页 | 延迟: 是 / 否                           |
|                    | 时间:MM:SS(00:01 - 59:59)             |

## 技术数据

| 输入接点              |                                |
|-------------------|--------------------------------|
| 电源 DC - 型号 24B591 | 9 - 30 VDC                     |
| 电源 AC - 型号 24B596 | 100 VAC 至 240 VAC - 50/60 Hz   |
| 功耗                | 24 Watts                       |
| 循环压力控制输入(可选)      | 常开压力或循环开关                      |
| 机器计数控制输入 (可选 )    | 机器计数控制开关                       |
| 润滑液位( 可选 )        | 常开液位开关,关闭低液位                   |
| 远程手动运行输入          | 常开远程手动运行开关                     |
| 输出                |                                |
| 泵控制               | 泵控制电压 = 电源                     |
| 电压                | 电源                             |
| 最大切换电压            | 250 VAC, 100 VDC               |
| 最大切换电流            | 10 A (AC), 5A (DC)             |
| 最小切换容量            | 100 mA @ 5 VDC                 |
| 开关寿命(估计)          | 硬件额定 100,000 次闭合               |
| 低液位警报,常开( 可选 )    |                                |
| 电压电压              | 电源                             |
| 最大切换电压            | 250 VAC, 30 VDC                |
| 最大切换电流            | 5A (AC), 5A (DC)               |
| 最小切换容量            | 100 mA @ 5 VDC                 |
| 辅助警报,常开( 可选 )     |                                |
| 电压电压              | 电源                             |
| 最大切换电压            | 250 VAC, 30 VDC                |
| 最大切换电流            | 5A (AC), 5A (DC)               |
| 最小切换容量            | 100 mA @5 VDC                  |
| 状态正常,常开( 可选 )     | 无电压接点                          |
| 电压电压              | 电源                             |
| 最大切换电压            | 250 VAC, 100 VDC               |
| 最大切换电流            | 10 A (AC), 5A (DC)             |
| 最小切换容量            | 100 mA @ 5 VDC                 |
| 防护等级              | ІР69К                          |
| 外壳涂料              | 玻璃增强聚酯                         |
| 膜涂料               | 聚酯                             |
| 套管                | 三元乙丙橡胶( EPDM )                 |
| 工作温度范围            | - 40°F 至 145°F (- 40°C 至 63°C) |
| 存放温度              | - 13°F 至 145°F(− 25°C 至 63°C)  |

尺寸

安**装孔布局** 

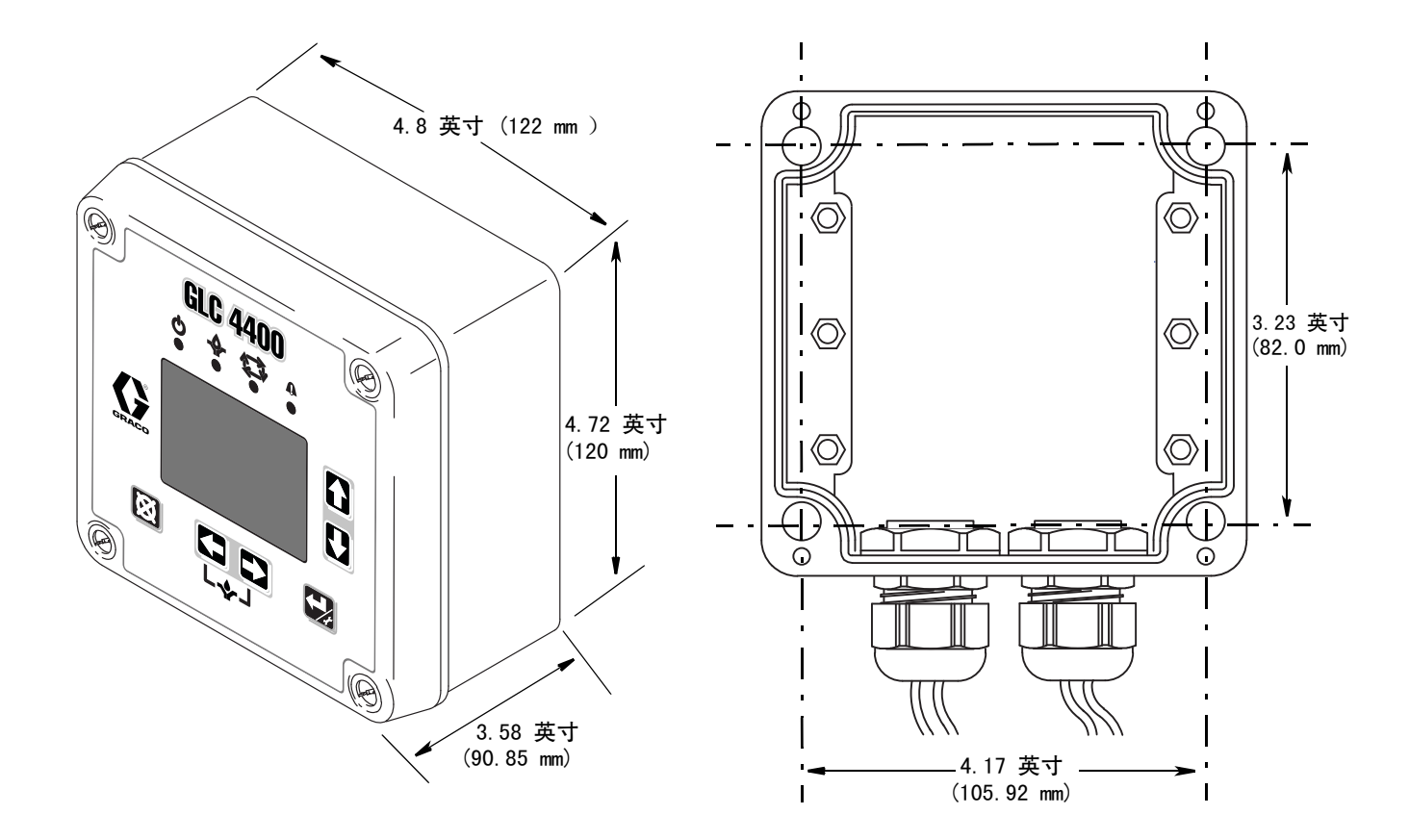

### Graco 标准担保

Graco 保证本文件里的所有设备均由 Graco 生产,且以名称担保销售最初购买者时的材料和工艺无缺陷。除了 Graco 公布的任何特别、延长、 或有限担保以外,Graco 将从销售之日起算提供十二个月的担保期,修理或更换任何 Graco 认为有缺陷的设备部件。本担保仅适用于按照 Graco 书面建议进行安装、操作及维护的设备。

对于一般性的磨损或者由于安装不当、误用、磨蚀、锈蚀、维修保养不当或不正确、疏忽、意外事故、人为破坏或用非 Graco 公司的部件代替而 导致的任何故障、损坏或磨损均不包括在本担保书的担保范围之内而且 Graco 公司不承担任何责任。Graco 也不会对由非 Graco 提供的结构、 附件、设备或材料与 Graco 设备不兼容,或不当设计、制造、安装、操作或对非 Graco 提供的结构、附件、设备或材料维护所导致的故障、 损坏或磨损不负责任。

本担保书的前提条件是,以预付运费的方式将声称有缺陷的设备送回给 Graco 公司授权的经销商,以核查所声称的缺陷。如果核实了声称缺陷, Graco 将免费修理或更换所有缺陷部件。设备将返还给最初购买者手里,运输费预付。如果检查发现设备无任何材料或工艺缺陷,则会对修理收取 合理费用,该费用包括零配件、人工和运输费。

#### 本担保书具有排他性,并取代所有其他的明示或默示的担保,包括但不限于对某一特定用途的可售性保证或适用性保证。

以上所列为违反担保情况下 Graco 公司的唯一责任和买方的唯一赔偿。买方同意不享受任何其他的赔偿(包括但不限于对利润损失、销售额损失、人员或财产受损、或任何其他附带或从属损失的附带或从属损害赔偿)。任何针对本担保的诉讼必须在设备售出后二(2)年内提出。

对于由 GRACO 销售但非 GRACO 制造的附件、设备、材料或组件,GRACO 不作任何担保并否认承担所有明示或默示的担保,包括但不限于对某一特定用途的可售性保证或适用性保证。所售物品,但不是由 Graco(如马达、开关、软管等)生产的,如果有,但作为设备的制造商,这些物品将 享受担保。Graco 将为购买者提供合理帮助,以帮助购买者对违反这些担保的行为进行索赔.

无论在什么情况下,不管是由于违反合同、违反担保、Graco公司的疏忽或者其他原因,Graco公司都不承担由于供应下列设备或由于至此售出的 任何产品或其他物品的配备、执行或使用而产生的间接、附带、特殊或从属损害的赔偿责任。

### Graco 信息

有关 Graco 产品的最新信息,请访问 www.graco.com。

**若要订购,**请联系您的 Graco 经销商或致电了解离您最近的经销商 电话: 612-623-6928 或免费电话: 1-800-533-9655, 传真: 612-378-3590

> 本文件中的所有的书面和图像数据均为本文刊发时的最新产品信息。 Graco保留随时修改的权利,恕不另行通知。

> > 有关专利信息,请参看 www.graco.com/patents。

技术手册原文翻译。This manual contains Chinese. MM 313855

**Graco Headquarters:**Minneapolis **International Offices:**Belgium, China, Japan, Korea

GRACO INC. AND SUBSIDIARIES • P. O. BOX 1441 • MINNEAPOLIS MN 55440-1441 • USA

版权所有 2009, Graco Inc。所有 Graco 生产地点已通过 ISO 9001 认证。

www.graco.com 2016 年 8 月修订